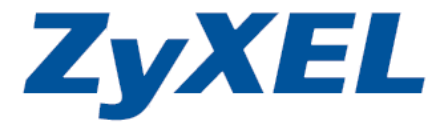

### VES1724-56 Series

# **Support Notes**

#### Edition 2

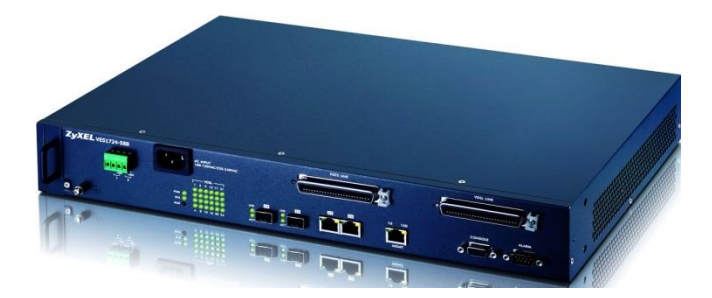

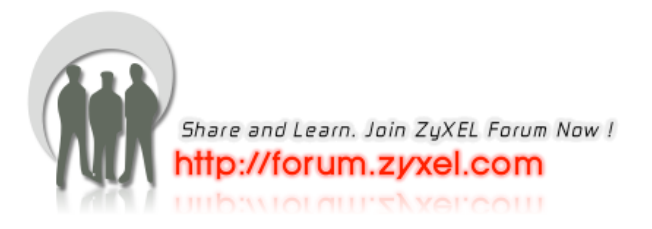

# Content

| Product Series                    | ;        |
|-----------------------------------|----------|
| General Application               | 5        |
| Firmware Upgrade                  | 5        |
| Using the Web Configurator6       | 5        |
| Using the Console Port: 6         | 5        |
| Using FTP:7                       | 7        |
| Restore a Configuration File7     | 7        |
| Using the Web Configurator:7      | 7        |
| Using the Console Port:           | 3        |
| Using FTP: 8                      | 3        |
| Backing Up a Configuration File8  | 3        |
| Using the Web Configurator:       | 3        |
| Using the Console Port:           | )        |
| Using FTP: 10                     | )        |
| Load Factory Defaults 10          | )        |
| Using the Web Configurator:10     | )        |
| DHCP Relay per VLAN 12            | <u>)</u> |
| DHCP Relay per VLAN               | )        |
| Scenario 12                       | <u>)</u> |
| Configure a Static VLAN 12        | <u>)</u> |
| VLAN Port Setting                 | 3        |
| Configure an In-band IP Address14 | ł        |

| Dł       | ICP VLAN Setting                | 15 |
|----------|---------------------------------|----|
| Triple F | Play                            | 17 |
| Triple P | Play concept                    | 17 |
| PPPc     | DE service                      | 17 |
| Ide      | ea behind the PPPoE service     | 18 |
| Ha       | ardware/Firmware for deployment | 18 |
| Sc       | enario                          | 18 |
| IP do    | omain topology                  | 19 |
| SN       | /IG-700 configuration           | 20 |
| 1.       | Interface Configuration         | 20 |
| 2.       | PPPoE Setting Configuration     | 20 |
| 3.       | ISP Info Setting Configuration  | 21 |
| 4.       | Win RADIUS                      | 22 |
| VE       | S-1724-56 configurations        | 24 |
| 1.       | VLAN configuration              | 24 |
| P-       | 870HW-51aV2 configurations      | 25 |
| 1.       | WAN configuration               | 25 |
| 2.       | Verification                    | 26 |
| 3.       | Win RADIUS                      | 27 |
| Mult     | icast Service                   | 28 |
| 1.       | IGMP Proxy Settings             | 28 |
| 2.       | MVR Settings                    | 29 |
| VoIP     | Service                         | 32 |
| 1.       | VLAN configuration              | 32 |
| 2.       | Classifier configuration        | 34 |
| 3.       | Policy Rule configuration       | 35 |
| VLAN S   | tacking                         | 37 |
| Double   | Tagging application notes       | 37 |
| Scen     | ario                            | 37 |

| 1.       | VLAN Stacking configuration                                          |
|----------|----------------------------------------------------------------------|
| 2.       | Static VLAN configuration                                            |
| 3.       | Verification                                                         |
| VDSL Te  | mplate                                                               |
| VDSL Te  | mplate application notes                                             |
| Scena    | rio                                                                  |
| 1.       | VDSL Profile Configuration for Primary Template42                    |
| 2.       | VDSL Profile Configuration for Secondary Template                    |
| 3.       | VDSL Line Setup Configuration45                                      |
| ADSL Fal | Iback application                                                    |
| FAQ      |                                                                      |
| Frequen  | tly Asked Questions                                                  |
| 1.       | What is the default setting of the IP parameters?                    |
| 2.       | What is the default login Name and Password of the Web Configurator? |
| 3.       | How to access my VES through the console port?                       |
| 4.       | What is default login password for console, telnet, and FTP?         |
| 5.       | How to change the password?51                                        |
| 6.       | How to access the Command Line Interface (CLI)?                      |
| 7.       | If I forgot the password, how to reset the password to default?      |
| 8.       | How do I configure an IP address?52                                  |
| 9.       | Is Online Help available on the Web Configurator?52                  |
| 10.      | How to restart device from the Web Configurator?                     |
| 11.      | How to check the current running firmware version?                   |
| 12.      | Is the mini GBIC transceiver hot-swappable?53                        |
| 13.      | What is "Dual-Personality interface" on a VDSL Switch?               |
| 14.      | Can I enable MVR and IGMP snooping at the same time?                 |

### **Product Series**

#### **Physical appearance:**

VES1724-56: 1.5U, with FAN

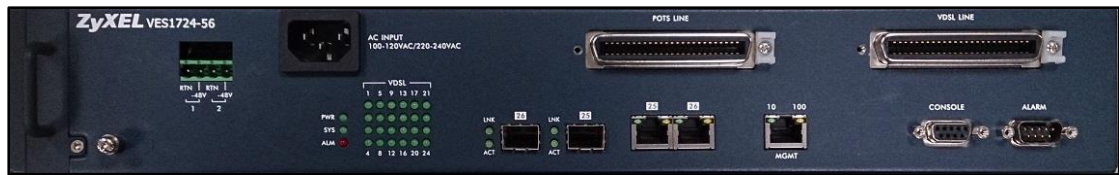

VES1724-56B2: 1 U, no FAN

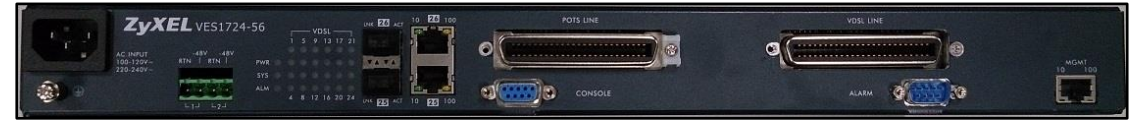

#### FW difference:

VES1724-56B2 is the same as VES1724-56, only without FAN-control setting/MIB

And the following setting we will use **VES1724-56** as examples.

# **General Application**

### **Firmware Upgrade**

#### Using the Web Configurator

- a. Download (and unzipped) the correct model firmware to your computer.
- b. Click **Management > Maintenance** in the navigator panel to display the following screen.

| ZyXEL                |                          |            |                       |
|----------------------|--------------------------|------------|-----------------------|
| Basic Setting        | Maintenance              |            |                       |
| VDSL Setup           | Current: Configuration 1 |            |                       |
| Advanced Applic      |                          |            |                       |
| IP Application       | Firmware Upgrade         | Click Here |                       |
|                      | Restore Configuration    | Click Here |                       |
| Management           | Backup Configuration     | Click Here |                       |
|                      | Load Factory Default     | Click Here | Without Management IP |
| Maintenance          | Save Configuration       | Config 1   | Config 2              |
| Access Control       |                          |            |                       |
| Diagnostic           | Reboot System            | Config 1   | Config 2              |
| Syslog               |                          |            |                       |
| Loop Diagnostic      |                          |            |                       |
| MAC Table            |                          |            |                       |
| ARP Table            |                          |            |                       |
| Hardware Information |                          |            |                       |
| CFM Action           |                          |            |                       |
| IP∨6 Cache           |                          |            |                       |

- c. Click the Click Here link for Firmware Upgrade
- d. In the File Path field, click Browse to locate the firmware file.
- e. Click Upgrade to start the firmware upgrade process.

#### Using the Console Port:

- a. Download (and unzipped) the correct model firmware to your computer.
- b. Connect to the console port and launch a Terminal Emulation software
- c. Restart the switch to enter the debug mode via the terminal.
- d. Enter "ATUR".
- e. Use the X-modem protocol to transfer (Send File) the firmware.
- f. Enter "ATGO" to restart the switch after the file transfer is complete and the firmware upgrade process is done.

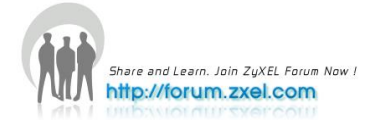

#### Using FTP:

- a. Download (and unzipped) the correct model firmware to your computer.
- b. Launch the FTP client on your computer to log into switch. (From the command prompt, type "ftp <Switch IP>").
- c. Press [ENTER] when prompted for a user name.
- d. Enter the administrator login password to access the switch and display FTP prompt.
- e. Enter "bin" to set the transfer mode to binary.
- f. Use "put" to transfer the firmware from the computer to the switch, for example: "put firmware.bin ras-0" (or ras-1) transfers the firmware on your computer (firmware.bin) to the switch and renames it to "ras".
- g. Enter "bye" to log out from the switch.

### **Restore a Configuration File**

#### Using the Web Configurator:

a. Click **Management > Maintenance** in the navigator panel to display the following screen.

| ZyXEl                | -                        |                                  |
|----------------------|--------------------------|----------------------------------|
| Basic Setting        | Maintenance              |                                  |
| VDSL Setup           | Current: Configuration 1 |                                  |
| Advanced Appli       | c                        |                                  |
| IP Application       | Firmware Upgrade         | Click Here                       |
| Managamant           | Restore Configuration    | <u>Click Here</u>                |
| management           | Backup Configuration     | Click Here                       |
|                      | Load Factory Default     | Click Here Without Management IP |
| Maintenance          | Save Configuration       | Config 1 Config 2                |
| Access Control       | Dahard Quedan            |                                  |
| Diagnostic           | Repoot System            |                                  |
| Syslog               |                          |                                  |
| Loop Diagnostic      |                          |                                  |
| MAC Table            |                          |                                  |
| ARP Table            |                          |                                  |
| Hardware Information |                          |                                  |
| CFM Action           |                          |                                  |
| IPv6 Cache           |                          |                                  |
|                      |                          |                                  |

- b. Click the Click Here link for Restore Configuration
- c. In the File Path field, click Browse to locate the firmware file.
- d. Click Restore to start restoring configuration.

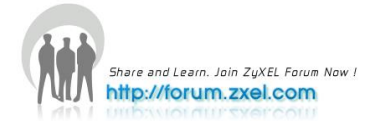

#### Using the Console Port:

- a. Connect to the console port and launch a Terminal Emulation software.
- b. Restart the switch to enter the debug mode via the terminal.
- c. Enter "ATLC"
- d. Use X-modem protocol to transfer (Send File) the configuration file (with a .rom file extension).
- e. Enter "ATGO" to restart the switch after file transfer and the configuration restore processes are complete.

#### Using FTP:

- a. Download (and unzipped) the correct model firmware to your computer.
- b. Launch the FTP client on your computer to log into the switch. (From the command prompt, type "ftp <Switch IP>".
- c. Press [ENTER] when prompted for a user name
- d. Enter the administrator login password to access the switch and display FTP prompt.
- e. Enter "bin" to set the transfer mode to binary.
- f. Use "put" to transfer the configuration file from the computer to the switch, for example: "put comfig.rom rom-0" transfers the configuration file on your computer (config.rom) to the switch and renames it to "rom-0".
- g. Enter "bye" to log out from the switch.

### **Backing Up a Configuration File**

#### Using the Web Configurator:

a. Click **Management > Maintenance** in the navigator panel to display the following screen.

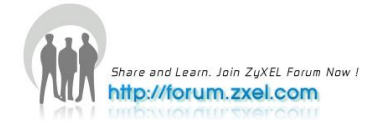

| ZyXEL                |                          |                                  |
|----------------------|--------------------------|----------------------------------|
| Basic Setting        | Maintenance              |                                  |
| VDSL Setup           | Current: Configuration 1 |                                  |
| Advanced Applic      | c                        |                                  |
| ID Application       | Firmware Upgrade         | Click Here                       |
| The Application      | Restore Configuration    | Click Here                       |
| Management           | Backup Configuration     | Click Here                       |
|                      | Load Factory Default     | Click Here Without Management IP |
| Maintenance          | Save Configuration       | Config 1 Config 2                |
| Access Control       |                          |                                  |
| Diagnostic           | Reboot System            | Config 1 Config 2                |
| Syslog               |                          |                                  |
| Loop Diagnostic      |                          |                                  |
| MAC Table            |                          |                                  |
| ARP Table            |                          |                                  |
| Hardware Information |                          |                                  |
| CFM Action           |                          |                                  |
| IP∨6 Cache           |                          |                                  |
|                      |                          |                                  |
|                      |                          |                                  |

b. Click the **Click Here** link for Backup Configuration to display the following screen.

| ZyXEL                |                                                                                                    |
|----------------------|----------------------------------------------------------------------------------------------------|
| MENU                 | Reakun Cantingunatian Maintenan                                                                       |
| Basic Setting        |                                                                                                    |
| VDSL Setup           | This page allows you to back up the device's current configuration to your workstation. Now click the |
| Advanced Application | Backup button.                                                                                        |
| IP Application       |                                                                                                    |
| Management           | Backup                                                                                                |
|                      |                                                                                                    |
| Maintenance          |                                                                                                    |
| Access Control       |                                                                                                    |
| Diagnostic           |                                                                                                    |
| Syslog               |                                                                                                    |
| Loop Diagnostic      |                                                                                                    |
| MAC Table            |                                                                                                    |
| ARP Table            |                                                                                                    |
| Hardware Information |                                                                                                    |
| CFM Action           |                                                                                                    |
| IPv6 Cache           |                                                                                                    |
|                      |                                                                                                    |

c. Click **Backup** to display the File Download dialog. Then, click **Save** to back up the configuration text file to a location you specify on your computer.

#### Using the Console Port:

- a. Connect to the console port and launch a Terminal Emulation software.
- b. Restart the switch to enter the debug mode via the terminal.
- c. Enter "ATTD".

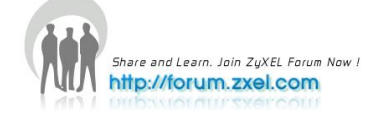

- d. Use X-modem protocol to transfer (Receive File) the configuration file (with a .rom file extension).
- e. Enter "ATGO" to restart the switch after file transfer and the configuration backup processes are complete.

#### Using FTP:

- a. Download (and unzipped) the correct model firmware to your computer.
- b. Launch the FTP client on your PC to log into the switch. (From the command prompt, type "ftp <Switch IP>"
- c. Press [ENTER] when prompted for a user name
- d. Enter the administrator login password to access the switch and display FTP prompt.
- e. Enter "bin" to set the transfer mode to binary.
- f. Use "get" to transfer the configuration file from the switch to your computer, for example: "get rom-0 config.rom" transfers the configuration file on the switch (rom-0) to your computer and renames it "config.rom".
- g. Enter "bye" to log out from the switch.

### **Load Factory Defaults**

#### Using the Web Configurator:

a. Click **Management > Maintenance** in the navigation panel to display the following screen.

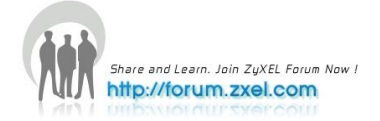

| asic Setting<br>DSL Setup                         | Curre    | Maintenance                                                                               |                                                      |                       |
|---------------------------------------------------|----------|-------------------------------------------------------------------------------------------|------------------------------------------------------|-----------------------|
| dvanced Application<br>/ Application<br>anagement | <b>⊳</b> | Firmware Upgrade<br>Restore Configuration<br>Backup Configuration<br>Load Factory Default | Click Here<br>Click Here<br>Click Here<br>Click Here | Without Management IP |
| ntenance<br>ess Control                           |          | Save Configuration                                                                        | Config 1                                             | Config 2              |
| og<br>p Diagnostic<br>) Table                     |          |                                                                                           |                                                      |                       |
| ware Information<br>Action                        |          |                                                                                           |                                                      |                       |

- b. Click **Click Here** link for Load Factory Default.
- c. A dialog box pops up with the "Are you sure you want to load factory defaults?" prompt.

| Microso | ft Internet Explorer 🛛 🛛 🔀                     |
|---------|------------------------------------------------|
| ?       | Are you sure you want to load factory default? |
|         | OK Cancel                                      |

- d. Click OK.
- e. Click **OK** again to start the configuration reset process. After it is complete, the device automatically restarts.
- f. Please note that the IP address of the switch is now 192.168.1.1.

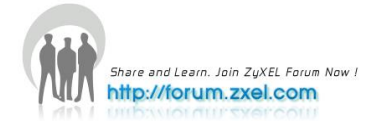

# **DHCP Relay per VLAN**

### **DHCP Relay per VLAN**

The feature of DHCP relay per VLAN basis comes handy for managing the DHCP IP assignment to the clients. VES-1724-56has the ability to relay the DHCP request packets according to its VLAN tag to the DHCP server in the uplink Network.

### Scenario

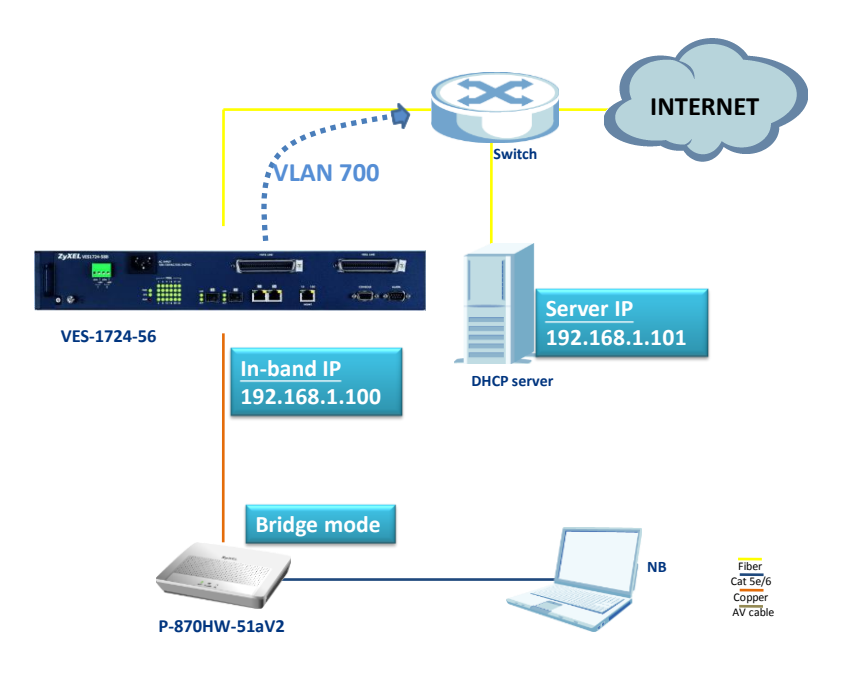

The purpose is to have a DHCP relay on the VES according to VLAN=700, to the DHCP server (IP=192.168.1.101). The VES' In-band is 192.168.1.100, and tags a PVID=700 to the ingress traffic on port 1. The NB shall receive the IP assigned from the DHCP server.

### **Configure a Static VLAN**

a. In the navigation panel, click **Advanced Application > VLAN > Static VLAN**. The **Static VLAN** screen appears.

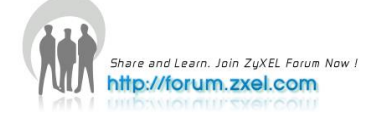

| ZyXEL                                             |   |        |                |         |             |                     |
|---------------------------------------------------|---|--------|----------------|---------|-------------|---------------------|
| MENU                                              | 8 |        |                |         |             |                     |
| Basic Setting                                     |   | Static | VLAN           |         | VLAN        | Profile VLAN Status |
| VDSL Setup                                        |   |        | ACTIVE         |         |             |                     |
| Advanced Application                              |   |        | Name           |         |             |                     |
| IP Application                                    |   |        | VLAN Group ID  |         |             |                     |
| Management                                        |   |        | VENN OF OUP ID |         |             |                     |
|                                                   |   |        | VLAN Profile   |         | DEFVAL Y    |                     |
| VLAN                                              | ~ |        |                |         |             |                     |
| Static MAC Forwarding                             |   | Port   |                | Control |             | Tagging             |
| Static Multicast Forwarding                       |   | *      |                | Normal  | ~           | 🗹 Tx Tagging        |
| Filtering                                         |   | 1      | Normal         | O Fixed | O Forbidden | 🗹 Tx Tagging        |
| Spanning Tree Protocol<br>Broadcast Storm Control |   | 2      | Normal         | Fixed   | Forbidden   | 🗹 Tx Tagging        |
| Mirroring                                         | Ξ | 3      | Normal         | Fixed   | Forbidden   | 🗹 Tx Tagging        |
| Link Aggregation                                  |   | 4      | Normal         | O Fixed | O Forbidden | 🗹 Tx Tagging        |
| Port Authentication                               |   | 5      | Normal         | O Fixed | O Forbidden | 🗹 Tx Tagging        |
| MAC Limit                                         |   | 6      | Normal         | Fixed   | Forbidden   | 🗹 Tx Tagging        |
| Classifier                                        | _ | 7      | Normal         | Fixed   | Forbidden   | 🗹 Tx Tagging        |
| Policy Rule<br>Quouing Mathad                     |   | 8      | Normal         | Fixed   | O Forbidden | 🗹 Tx Tagging        |
| VLAN Stacking                                     |   | 9      | Normal         | Fixed   | Forbidden   | 🗹 Tx Tagging        |
| Multicast                                         |   | 10     | Normal         | Fixed   | Forbidden   | 🗹 Tx Tagging        |
| Auth and Acct                                     |   | 11     | Normal         | Fixed   | Forbidden   | 🗹 Tx Tagging        |
| IP Source Guard                                   | ~ | 12     | Normal         | Fixed   | O Forbidden | 🗹 Tx Tagging        |
|                                                   |   | 13     | Normal         | Fixed   | Forbidden   | 🗹 Tx Tagging        |
|                                                   |   | 14     | Normal         | Fixed   | Forbidden   | 🗹 Tx Tagging        |
|                                                   |   | 15     | Normal         | Fixed   | Forbidden   | 🗹 Tx Tagging        |
|                                                   |   | 16     | Normal         | O Fixed | O Forbidden | 🗹 Tx Taqqinq        |

- b. Click to select the **ACTIVE** checkbox.
- c. Type "700" in the Name field.
- d. Type "700" in the VLAN Group ID field.
- e. In the **Port 1** field, select **Fixed** and click to clear the **Tx Tagging** checkbox.
- f. In the Port 26 field, select Fixed.
- g. Leave the **Tx Tagging** checkbox of **Port 26** checked.
- h. Click the Add button.

| ZvXEL                       |         |      |   |   |     |      |        |      |    |       |     |     |     |              |          |
|-----------------------------|---------|------|---|---|-----|------|--------|------|----|-------|-----|-----|-----|--------------|----------|
| N T                         |         |      |   |   |     |      |        |      |    |       |     |     |     |              |          |
| MENU                        |         |      |   |   |     |      |        |      |    |       |     |     |     |              |          |
| Basic Setting               | CO VLAN | Deta | l |   |     |      |        |      |    |       |     |     |     | VLA          | N Status |
|                             |         |      |   |   |     |      |        |      |    |       |     |     |     |              |          |
| Advanced Application        |         |      |   |   |     | F    | ort Ni | mber |    |       |     |     |     |              |          |
| Advanced Application        | VID     | 2    | 4 | 6 | 8 1 | 0 12 | 1.     | 16   | 18 | 20    | 22  | 24  | 26  | Elapsed Time | Status   |
| IP Application              |         | 1    | 3 | 5 | 7 5 | 11   | 1      | 15   | 17 | 19    | 21  | 23  | 25  |              |          |
| Management                  | 700     | •    | • | - |     | -    | -      | -    | -  | -     | -   | -   | т   | 0:00:12      | Static   |
|                             | 100     | U    | • | 1 |     | -    | -      |      |    | - ÷ - | 1.1 | 1.1 | 1.0 | 0.00.12      | orano    |
| VLAN                        |         |      |   |   |     |      |        |      |    |       |     |     |     |              |          |
| Static MAC Forwarding       |         |      |   |   |     |      |        |      |    |       |     |     |     |              |          |
| Static Multicast Forwarding |         |      |   |   |     |      |        |      |    |       |     |     |     |              |          |
| Filtering                   |         |      |   |   |     |      |        |      |    |       |     |     |     |              |          |
| Spanning Tree Protocol      |         |      |   |   |     |      |        |      |    |       |     |     |     |              |          |
| roadcast Storm Control      |         |      |   |   |     |      |        |      |    |       |     |     |     |              |          |
| lirroring                   |         |      |   |   |     |      |        |      |    |       |     |     |     |              |          |
| ink Aggregation             |         |      |   |   |     |      |        |      |    |       |     |     |     |              |          |
| ort Authentication          |         |      |   |   |     |      |        |      |    |       |     |     |     |              |          |
| IAC Limit                   |         |      |   |   |     |      |        |      |    |       |     |     |     |              |          |
| Classifier                  |         |      |   |   |     |      |        |      |    |       |     |     |     |              |          |
| Policy Rule                 |         |      |   |   |     |      |        |      |    |       |     |     |     |              |          |
| Queuing Method              |         |      |   |   |     |      |        |      |    |       |     |     |     |              |          |
| /LAN Stacking               |         |      |   |   |     |      |        |      |    |       |     |     |     |              |          |
| Multicast                   |         |      |   |   |     |      |        |      |    |       |     |     |     |              |          |
| Auth and Acct               |         |      |   |   |     |      |        |      |    |       |     |     |     |              |          |
| IP Source Guard 🛛 💌         |         |      |   |   |     |      |        |      |    |       |     |     |     |              |          |

#### **VLAN Port Setting**

- a. In the navigation panel, click **Advanced Application > VLAN > VLAN Port Setting**. The **VLAN Port Setting** screen appears.
- b. Type "700" in the **PVID** field of **Port 1**.
- c. Click the Apply button.

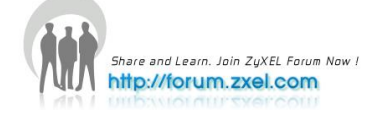

| ZvXEL                  |   |      |                   |            |            |                     |                |               |                     |
|------------------------|---|------|-------------------|------------|------------|---------------------|----------------|---------------|---------------------|
|                        |   |      |                   |            |            |                     |                | 🗉 Save        | 🖸 Status 🗎 Logout 🖬 |
| MENU<br>Basic Setting  |   | VLAN | Port Setting      | Subnet     | Based Vlan | Protocol Based Vian | MAC Based Vian | VLAN Status   |                     |
| VDSI Satun             |   |      | C) (D)            |            | _          |                     |                |               |                     |
| Advanced Application   |   |      | GVKF<br>Dort isol | ,<br>ation |            |                     |                |               |                     |
| Novanceo Application   |   |      | P OT 1304         | ation      |            |                     |                |               |                     |
| IP Application         |   |      |                   |            |            |                     |                |               |                     |
| Management             |   |      |                   |            |            |                     |                |               |                     |
|                        |   | Port | Ingress Check     | PVID       | GVRP       | Acceptable          | Frame Type     | VLAN Trunking |                     |
| /LAN                   | • | *    |                   |            |            | All                 | *              |               |                     |
| Static MAC Forwarding  |   | 1    |                   | 700        |            | All                 | ~              |               |                     |
| litering               |   | 2    |                   | 1          |            | All                 | ~              |               |                     |
| panning Tree Protocol  |   | -    | =                 |            |            |                     |                |               |                     |
| roadcast Storm Control |   | 3    |                   | 1          |            | All                 |                | _             |                     |
| tirroring              |   | 4    |                   | 1          |            | All                 | <u>×</u>       |               |                     |
| ink Aggregation        |   | 5    |                   | 1          |            | All                 | *              |               |                     |
| ort Authentication     |   | 6    |                   | 1          | ]          | All                 | ~              |               |                     |
| lassifier              |   | 7    | <b>—</b>          | 1          |            | All                 | ~              |               |                     |
| olicy Rule             |   |      |                   |            |            |                     |                |               |                     |
| ueuing Method          |   | 8    |                   | 1          |            | All                 | <u> </u>       |               |                     |
| LAN Stacking           |   | 9    |                   | 1          |            | All                 | <b>~</b>       |               |                     |
| lulticast              |   | 10   |                   | 1          |            | All                 | ~              |               |                     |
| uth and Acct           |   | 11   | <b>—</b>          | 1          |            | ΔII                 | ~              |               |                     |
| - Source Guard         | 9 | 40   |                   |            |            |                     |                |               |                     |
|                        |   | 12   |                   | 1          |            | AI                  | <u> </u>       |               |                     |
|                        |   | 13   |                   | 1          |            | All                 | ~              |               |                     |

#### **Configure an In-band IP Address**

- a. In the navigation panel, click **Basic Setting > IP Setup**.
- b. In the In-band IP Addresses section, type "192.168.1.100" in the IP Address field.
- c. Type "255.255.255.0" in the IP Subnet Mask field.
- d. Type "700" in the **VID** field.
- e. Type "192.168.1.101" in the **Default Gateway** field.
- f. Click the Add button.

| In-band IP Addresses |                                                      |  |  |  |  |  |  |  |  |  |  |
|----------------------|------------------------------------------------------|--|--|--|--|--|--|--|--|--|--|
| IP Address           | 192.168.1.100                                        |  |  |  |  |  |  |  |  |  |  |
| IP Subnet Mask       | 255.255.255.0                                        |  |  |  |  |  |  |  |  |  |  |
| VID                  | 700                                                  |  |  |  |  |  |  |  |  |  |  |
| Default Gateway      | 192.168.1.101                                        |  |  |  |  |  |  |  |  |  |  |
| Manageable           |                                                      |  |  |  |  |  |  |  |  |  |  |
| Add Cancel           |                                                      |  |  |  |  |  |  |  |  |  |  |
| Index IP Address     | IP Subnet Mask VID Default Gateway Manageable Delete |  |  |  |  |  |  |  |  |  |  |
| Delete Cancel        |                                                      |  |  |  |  |  |  |  |  |  |  |

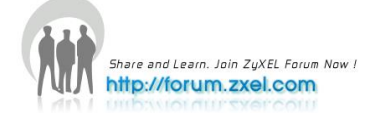

#### **DHCP VLAN Setting**

- a. In the navigation panel, click **IP Application > DHCP > VLAN**. The **VLAN Setting** screen appears.
- b. Type "700" in the **VID** field.
- c. Type "192.168.1.101" in the **Remote DHCP Server 1** field.
- d. Click the **Add** button.

| ZyXEL                        |                         |                                                    | 🗈 Save | 🖻 Status 🖸 Logout 🖬 Help |
|------------------------------|-------------------------|----------------------------------------------------|--------|--------------------------|
| Basic Setting                | VLAN Setting            |                                                    | Status |                          |
| VDSL Setup                   | VID                     | 700                                                |        |                          |
| Advanced Application         | Remote DHCP Server 1    | 192.168.1.101                                      |        |                          |
| IP Application<br>Management | Remote DHCP Server 2    | 0.0.0                                              |        |                          |
| Management                   | Remote DHCP Server 3    | 0.0.0                                              |        |                          |
| Static Routing               | Relay Agent Information | Option 82                                          |        |                          |
| DiffServ<br>DHCP             | Information             | <ul> <li>Append Circuit ID by host name</li> </ul> |        |                          |
| 0                            | Relay Remote ID         | Remote ID                                          |        |                          |
|                              | Remote ID Information   | Append Remote ID by port name                      |        |                          |
|                              | A                       | dd Cancel Clear                                    |        |                          |
|                              | VID Type                | DHCP Status Delete                                 |        |                          |
|                              | 700 Relay               | 192.168.1.101                                      |        |                          |
|                              |                         | Delete Cancel                                      |        |                          |

#### 1. Save Configuration

Click the **Save** link in the top right-hand corner of the screen to save your configuration into the Switch's nonvolatile memory.

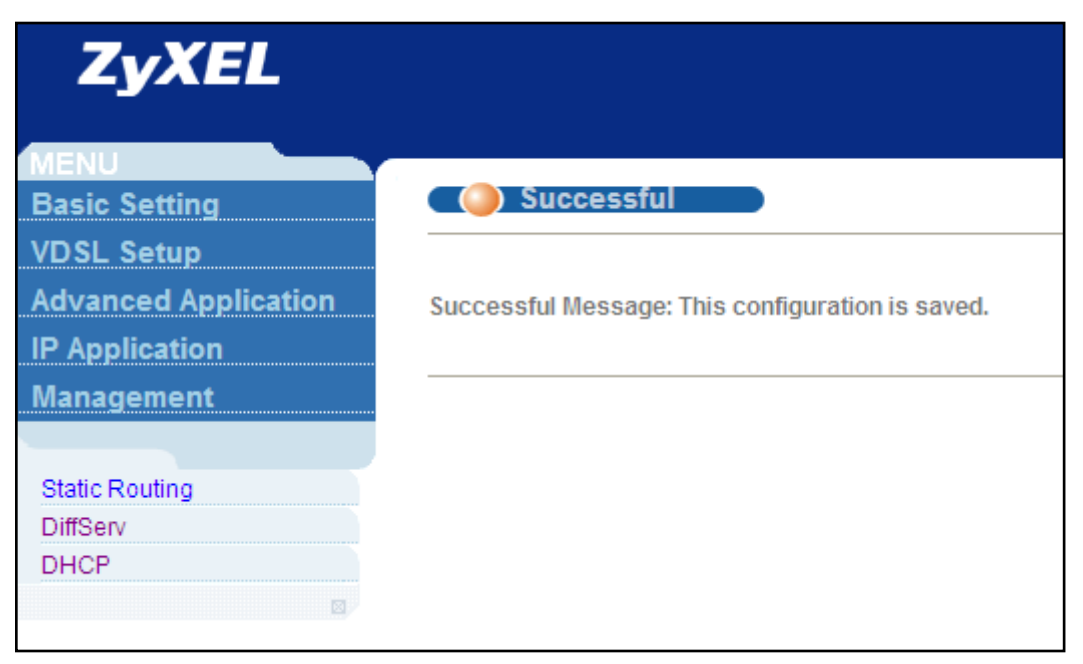

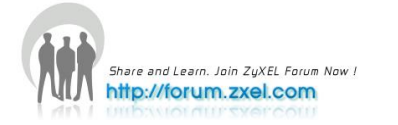

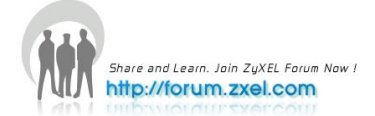

# **Triple Play**

# 4

### **Triple Play concept**

The concept for the setting up a triple play service in VES-1724-56, is to manage the Internet, IPTV and VoIP traffic that are assigned into different VLANs. We will give an example of a service deployed in the fields, according to the following diagram.

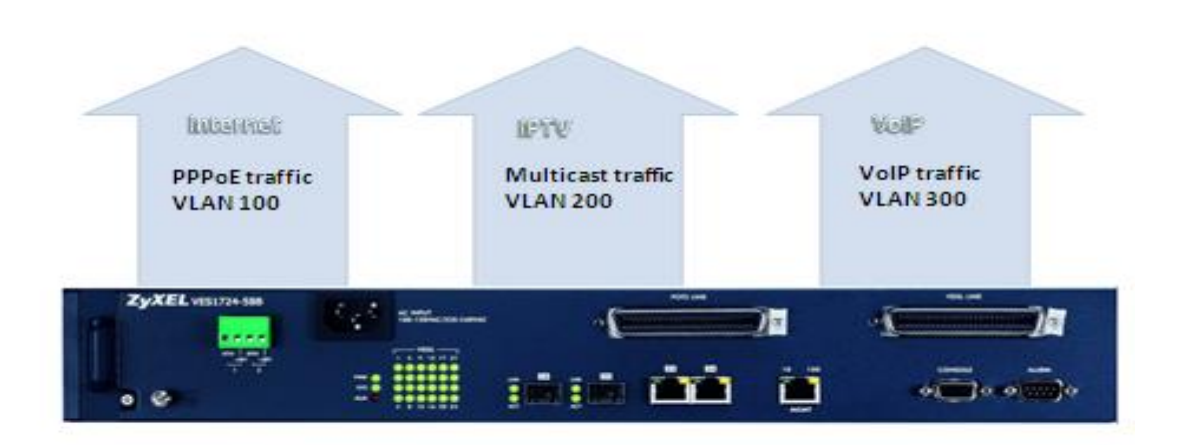

### **PPPoE** service

PPPoE application to INTERNET access is a common scene in the nowadays ADSL service deployment, but as xDSL has progressed to the VDSL technology, it is finally time to have the PPPoE application also implemented in the VDSL scenario. ZyXEL, the world's leading broadband access solutions provider, can demonstrate this scenario with products uniquely on its own.

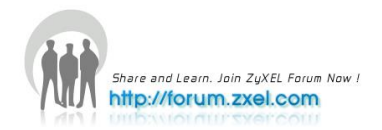

#### Idea behind the PPPoE service

The goal of this case study is to demonstrate a proof of concept on a PPPoE service applied on ZyXEL own VDSL2 and BRAS devices. The scenario is focused on 3 devices: VES-1724-56, P-870HW-51aV2 and SMG-700. The client shall be able to enjoy INTERNET access, by simply plugging the Ethernet cable to the CPE, i.e. P-870HW-51aV2.

#### Hardware/Firmware for deployment

|             | Hardware      | Firmware                     |
|-------------|---------------|------------------------------|
| BRAS Server | SMG-700       | 1.00(TF.4)c0   06/07/2007    |
| VDSL COE    | VES-1724-56   | V1.00(AABH.0)C0   02/03/2012 |
| VDSL CPE    | P-870HW-51aV2 | 1.00(AWZ.1)C0   03/24/2009   |

Note: the radius server used for this demo is "WinRadius v4.00"

#### Scenario

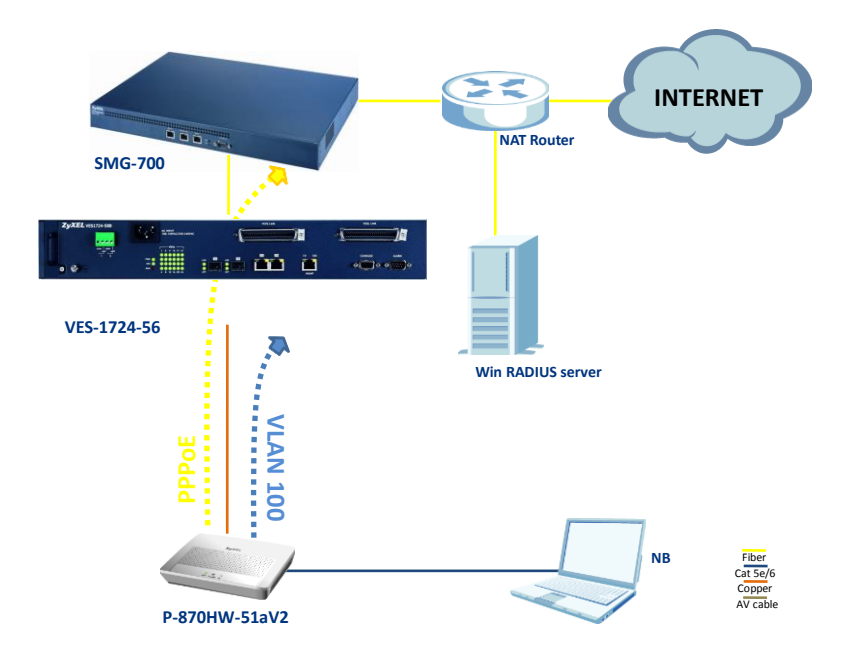

The WAN interface in P-870HW-51aV2 shall be configured into PPPoE mode with the correct username and password, which the egress traffic will automatically be tagged with VLAN=100. VES-1724-56 untags the coming PPPoE traffic from the CPE,

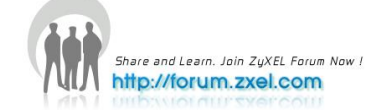

and relay it to the BRAS, SMG-700. The SMG-700 shall be able to establish the PPPoE connection by authenticating the username/password with the help of the Win RADIUS server, and relay the traffic to the NAT router, to allow the client to be able to access INTERNET.

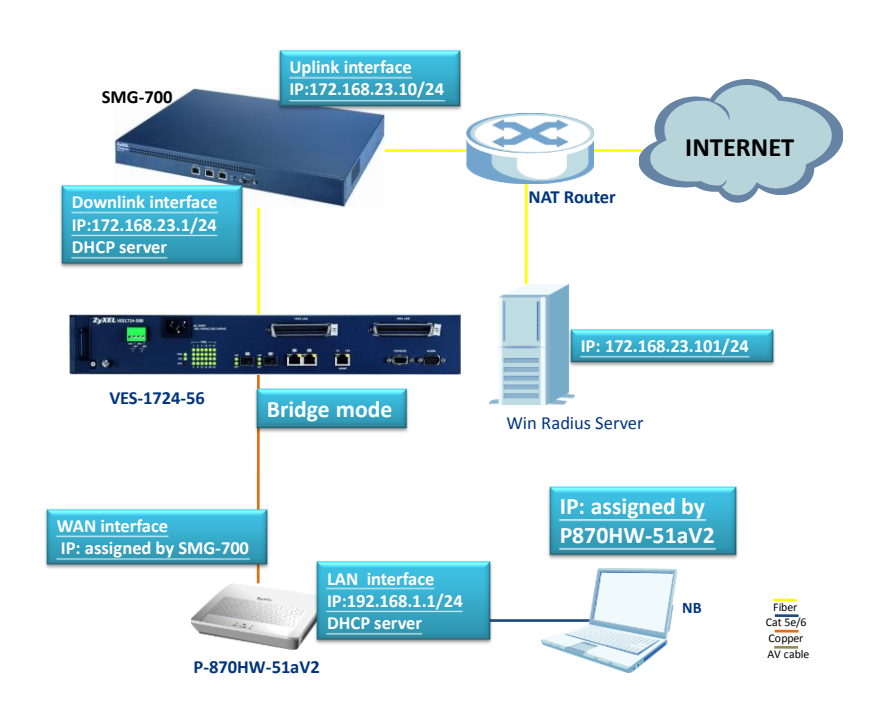

### **IP domain topology**

The IP topology is described in details on the above diagram, keeping in mind that the NAT router at this demo has the ability to route the 172.168.23.0 domain to the INTERNET with NAT feature. Notice that the WinRADIUS is a (free) software that can be installed in Windows OS, in this case, WinXP.

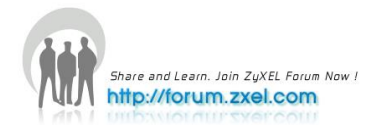

#### **SMG-700** configuration

#### **1. Interface Configuration**

- a. Go to Network Setting > Interface Configuration
- b. Select "up1" for the uplink Interface
- c. Input the IP Address for the uplink interface, e.g. "172.168.23.10"
- d. Input the IP Subnet Mask for the uplink interface, e.g. "255.255.255.0"
- e. Click Apply

| MENU<br>Basic Setting              | () Interface Configu | iration       |
|------------------------------------|----------------------|---------------|
| Network Setting<br>Service Setting | Interface            | upl 🗸         |
| Statistics                         | IP Address           | 172.168.23.10 |
| Management                         | IP Subnet Mask       | 255.255.255.0 |
| Interface Config                   |                      | Apply Cancel  |
| VLAN Config                        |                      |               |
| Static Routing                     |                      |               |

- f. Select "down1" for the downlink Interface
- g. Input the IP Address for the downlink interface, e.g. "172.168.23.10"
- h. Input the IP Subnet Mask for the downlink interface, e.g. "255.255.255.0"
- i. Click Apply

| MENU<br>Basic Setting           | ( ) Interface Configu | ration         |  |
|---------------------------------|-----------------------|----------------|--|
| Network Setting                 | Interface             | down1 🗸        |  |
| Statistics                      | IP Address            | 192.168.3.1    |  |
| Management                      | IP Subnet Mask        | 255.255.255.0  |  |
| Interface Config<br>VLAN Config |                       | (Apply) Cancel |  |

#### 2. PPPoE Setting Configuration

- a. Go to Service Setting > PPPoE Setting
- b. Type the AC name (access concentrator) of the PPPoE service, e.g. "test.com"
- c. Select the **Increment IP address and start from** and input the IP, e.g. "192.168.3.100"
- d. Input the Maximum Concurrent Sessions, e.g. "3000"
- e. Check the Allow Duplicate MAC Address box

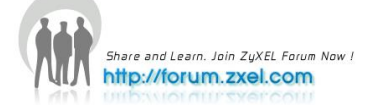

#### f. Click Apply

| MENU                  | DDDoE Softing                |                                          |  |  |  |  |  |  |
|-----------------------|------------------------------|------------------------------------------|--|--|--|--|--|--|
| Basic Setting         | PPPoE Setting                |                                          |  |  |  |  |  |  |
| Network Setting       | AC Name                      | test.com                                 |  |  |  |  |  |  |
| Service Setting       | Activalite                   |                                          |  |  |  |  |  |  |
| Statistics            | Service Name                 | Click here to edit Service Name          |  |  |  |  |  |  |
| Management            |                              | O Use RADIUS Assigned IP                 |  |  |  |  |  |  |
|                       |                              | Increment IP address and start from      |  |  |  |  |  |  |
| PPP Setting           |                              |                                          |  |  |  |  |  |  |
| PPPoE Setting         | Remote IP Address Assignment | Starting IP Address: 192.168.3.100       |  |  |  |  |  |  |
| ISP Info Setting      | -                            | Accient remate ID addresses from ID Basi |  |  |  |  |  |  |
| L2TP Setting          |                              | Assign remote IP addresses from IP Pool  |  |  |  |  |  |  |
| DHCP Setting          |                              | Click here to edit IP Peol               |  |  |  |  |  |  |
| Billing Profile       |                              |                                          |  |  |  |  |  |  |
| Subscriber Management | Maximum Concurrent Sessions  |                                          |  |  |  |  |  |  |
| Billing Records       | Allow Duplicate MAC Address  |                                          |  |  |  |  |  |  |
|                       |                              | Apply Cancel                             |  |  |  |  |  |  |

#### 3. ISP Info Setting Configuration

- a. Go to Service Setting > ISP Info Setting
- b. Input the ISP Domain Name, e.g. "test.com"
- c. Select the Authentication Method, e.g. "PAP"
- d. Select the Authentication Server, e.g. "Radius"
- e. Click Add

| MENU<br>Basic Setting        | () ISP Info Setting   |                  |
|------------------------------|-----------------------|------------------|
| Network Setting              | ISP Domain Name       | test.com         |
| Statistics                   | Authentication Method | PAP 💌            |
| Management                   | Authentication Server | 🔘 Local 💿 Radius |
| PPP Setting<br>PPPoE Setting |                       | Add Cancel       |

- f. Click the test.com ISP Domain Name just created to edit
- g. Select "Yes" for the Strip Domain Name
- h. Input the Primary DNS Server, e.g. "168.95.1.1"
- i. Input the Secondary DNS Server, e.g. "10.59.1.1"
- j. Input the IP address of the Primary Radius Server, e.g. "172.168.23.101"
- k. Input the Authentication port of the Primary Radius Server, e.g. "1812"
- I. Input the Accounting Port of the Primary Radius Server, e.g. "1813"
- m. Input the Secret of the Primary Radius Server, e.g. "key123"
- n. Click Apply

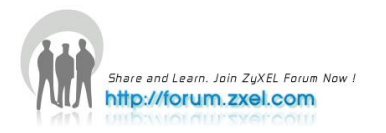

| MENU                                     |                         |                     |                |                 |
|------------------------------------------|-------------------------|---------------------|----------------|-----------------|
| Basic Setting                            | ISP Information         | Edit                |                | <u>ISP Info</u> |
| Network Setting<br>Service Setting       | ISP Domain Name         | test.com            |                |                 |
| Statistics                               | Authentication Method   | PAP 🗸               |                |                 |
| Management                               | Authentication Server   | 🔘 Local 💿 Radius    |                |                 |
|                                          | Strip Domain Name       | 🔘 No 💿 Yes          |                |                 |
| PPP Setting<br>PPPoF Setting             | Primary DNS Server      | 168.95.1.1          |                |                 |
| ISP Info Setting                         | Secondary DNS Server    | 10.59.1.1           |                |                 |
| L2TP Setting                             | Primary WINS Server     | 0.0.0.0             |                |                 |
| DHCP Setting                             | Secondary WINS Server   | 0.0.0.0             |                |                 |
| Billing Profile<br>Subscriber Management | Primary Radius Server   |                     |                |                 |
| Billing Records                          |                         | IP Address          | 172.168.23.101 |                 |
| 8                                        |                         | Authentication Port | 1812           |                 |
|                                          |                         | Accounting Port     | 1813           |                 |
|                                          |                         | Secret              | key123         |                 |
|                                          | Secondary Radius Server |                     |                |                 |
|                                          |                         | IP Address          | 0.0.0.0        |                 |
|                                          |                         | Authentication Port |                |                 |
|                                          |                         | Accounting Port     |                |                 |
|                                          |                         | Secret              |                |                 |

#### 4. Win RADIUS

- a. Make sure that Win Radius v4.00 is properly installed in a PC (OS: WinXP) with the IP of the NIC configured as IP: 172.168.23.101/24
- b. Check if the **NAS Secret** and the **Authorization** and **Accounting ports** match the settings in the SMG-700

| System settings                                                                                                    |             |        | X |  |  |  |  |  |  |
|----------------------------------------------------------------------------------------------------|-------------|--------|---|--|--|--|--|--|--|
| NAS Secret:                                                                                                    | key123      |        |   |  |  |  |  |  |  |
| Authorization port:                                                                                                    | 1812        |        |   |  |  |  |  |  |  |
| Accounting port:                                                                                                    | 1813        |        |   |  |  |  |  |  |  |
| Launch when systematic systematic systema | em startups |        |   |  |  |  |  |  |  |
| Minimize the application when startups                                                                                                    |             |        |   |  |  |  |  |  |  |
| ОК                                                                                                    |             | Cancel |   |  |  |  |  |  |  |

c. Create a PPPoE account, e.g. username/password = VDSL2/1234

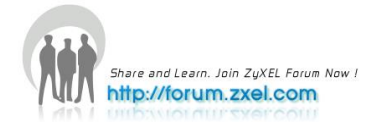

| Add user                                                                                                    |               | × |  |  |  |  |  |  |  |  |
|----------------------------------------------------------------------------------------------------|---------------|---|--|--|--|--|--|--|--|--|
| User name:                                                                                                    | VDSL2         | _ |  |  |  |  |  |  |  |  |
| Password:                                                                                                    | 1234          |   |  |  |  |  |  |  |  |  |
| Group:                                                                                                    |               |   |  |  |  |  |  |  |  |  |
| Address:                                                                                                    |               |   |  |  |  |  |  |  |  |  |
| Cash prepaid:                                                                                                  | 0 Cents       | 5 |  |  |  |  |  |  |  |  |
| Expiry date:                                                                                                   |               |   |  |  |  |  |  |  |  |  |
| Note: yyyy/mm/dd means expiry date; digit means<br>valid days since first login; empty means never<br>expired. |               |   |  |  |  |  |  |  |  |  |
| Others:                                                                                                    |               |   |  |  |  |  |  |  |  |  |
| O Prepaid user                                                                                                 | Postpaid user |   |  |  |  |  |  |  |  |  |
| Accounting method:                                                                                             | Based on Time | • |  |  |  |  |  |  |  |  |
| ОК                                                                                                    | Cancel        |   |  |  |  |  |  |  |  |  |

d. Check if the account is successfully created

| Operati | ion LOG Ad | dvanced Settings | s View Help  |                 |      |      |        |        |               |          |
|---------|------------|------------------|--------------|-----------------|------|------|--------|--------|---------------|----------|
| D       | 🖻 🔒        | × +              | - 🦻 💲        | a 💡             |      |      |        |        |               |          |
| ID      | Time       |                  | Message      | 1 1             |      |      | 1      |        |               |          |
| 1       | 2009y5m11d | i 15h42m27s      | Add user sur | ccessfully.     |      |      |        |        |               |          |
| 2       | 2009y5m11d | 1 15h42m53s      | User informa | ation refreshed |      |      |        |        |               |          |
| 3       | 2009y5m11d | 1 15h43m16s      | Query starte | d:              |      |      |        |        |               |          |
| 4       | 2009y5m11d | l 15h43m16s      | Query ender  | d.              |      |      |        |        |               |          |
|         |            |                  |              |                 |      |      |        |        |               |          |
|         |            |                  |              |                 |      |      |        |        |               |          |
|         |            |                  |              |                 |      |      |        |        |               |          |
|         |            |                  |              |                 |      |      |        |        |               |          |
|         |            |                  |              |                 |      |      |        |        |               |          |
|         |            |                  |              |                 |      |      |        |        |               |          |
|         |            |                  |              |                 |      |      |        |        |               |          |
|         |            |                  |              |                 |      |      |        |        |               |          |
|         |            |                  |              |                 |      |      |        |        |               |          |
|         |            |                  |              |                 |      |      |        |        |               |          |
|         |            |                  |              |                 |      |      |        |        |               |          |
|         |            |                  |              |                 |      |      |        |        |               |          |
|         |            |                  |              |                 |      |      |        |        |               |          |
|         |            |                  |              |                 |      |      |        |        |               |          |
|         |            |                  |              |                 |      |      |        |        |               |          |
| use     | rname      | status           | password     | groups          | addr | cash | expiry | others | method        | billtype |
| cht     |            | offline          | 1234         |                 |      | 0    |        |        | Based on Time | Postpaid |
| cht     | v1         | offline          | 1234         |                 |      | 0    |        |        | Based on Time | Postpaid |
| tele    | fonica     | online           | 1234         |                 |      | 0    |        |        | Based on Time | Postpaid |
| VD      | 5L2        | offline          | 1234         |                 |      | 0    |        |        | Based on Time | Postpaid |
| _       | _          |                  |              |                 |      |      |        |        |               |          |

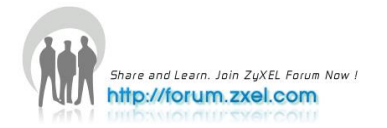

#### VES-1724-56 configurations

#### 1. VLAN configuration

- a. Go to Advanced Application > VLAN > Static VLAN
- b. Check the Active box
- c. Input the Name, e.g. "Internet"
- d. Input the VLAN Group ID, e.g. "100"
- e. Set **port 1** to be "fixed" and check the **Tx Tagging** box
- f. Set port 25 to be "fixed" and uncheck the Tx Tagging box
- g. Click Add

| ZyXEL                |       |             |   |   |   |    |    |    |    |    |    |    |    |    |              |                 |        |
|----------------------|-------|-------------|---|---|---|----|----|----|----|----|----|----|----|----|--------------|-----------------|--------|
|                      |       |             |   |   |   |    |    |    |    |    |    |    |    |    |              |                 | 🖹 Save |
| Basic Setting        | OVLAN | Detai       |   |   |   |    |    |    |    |    |    |    |    |    | VLA          | <u>N Status</u> |        |
| Advanced Application |       | Port Number |   |   |   |    |    |    |    |    |    |    |    |    |              |                 |        |
| Advanced Application | VID   | 2           | 4 | 6 | 8 | 10 | 12 | 14 | 16 | 18 | 20 | 22 | 24 | 26 | Elapsed Time | Status          |        |
| IP Application       |       | 1           | 3 | 5 | 7 | 9  | 11 | 13 | 15 | 17 | 19 | 21 | 23 | 25 |              |                 |        |
| Management           | 400   |             |   | - | - | -  | -  | -  | -  | -  | -  | -  |    |    | 0.00.00      | 04-4-           |        |
|                      | 100   | Т           | • | - | - | -  | -  | -  | -  | -  | -  | -  | •  | U  | 0.00.08      | Static          |        |

- h. Go to Advanced Application > VLAN > VLAN Port Setting
- i. Set "100" in the PVID box of port 25
- j. Click Apply

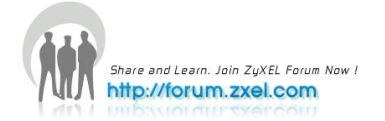

#### P-870HW-51aV2 configurations

#### 1. WAN configuration

- a. Go to Network > WAN > Internet Connection
- b. Input the Name, e.g. "INTERNET"
- c. Select the Mode as "PPPoE"
- d. Type the User Name, e.g. "<u>VDSL2@test.com</u>"
- e. Type the Password, e.g. "1234"
- f. Check the Retry when the authentication fails box
- g. Input "1" in the Retry Interval
- h. Select Obtain an IP Address Automatically
- i. Select Nailed-Up Connection
- j. Check the Active NAT box

| ZyXEL          |                                                                                                    |                |
|----------------|----------------------------------------------------------------------------------------------------|----------------|
| >              | Network > WAN > Internet Connection                                                                     |                |
| Status         | Internet Connection More Conn                                                                           | ections        |
| P-870HW-51a V2 | General                                                                                                 |                |
| -Network       | Name                                                                                                    | INTERNET       |
| WAN            | Mode                                                                                                    | PPPoE 🗸        |
| - LAN          | User Name                                                                                               | VDSL2@test.com |
| - Wireless LAN | Password                                                                                                | ••••           |
|                | Service Name                                                                                            |                |
| -Security      | Retry when the authenticatio                                                                            | on fails       |
| Advanced       | Retry Interval                                                                                          | 1              |
| Maintenance    | IP Address                                                                                              |                |
|                | <ul> <li>Obtain an IP Address Automati</li> <li>Static IP Address</li> <li>IP Address: 0.0.0</li> </ul> | ically         |
|                | Connection <ul> <li>Nailed-Up Connection</li> <li>Connect on Demand</li> <li>Max Idle Time</li> </ul>   | 0 Mins.        |

- k. Click Advanced Setup
- I. Uncheck the IP Filter Active box
- m. Check the VLAN Active box
- n. Input "100" in the VLAN ID
- o. Input Priority value, e.g. "0"
- p. Click Apply

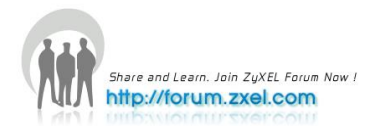

|   | ZyXEL                   |                                                                   |
|---|-------------------------|-------------------------------------------------------------------|
|   |                         | Network > WAN > Internet Connection > Advanced                    |
| ~ | Status Status           |                                                                   |
|   |                         | Multicast Setup                                                   |
|   | Network                 | IGMP Multicast                                                    |
|   | WAN                     | PPPoE Passthrough No 💌                                            |
|   | - LAN<br>- Wireless LAN | IP Filter                                                         |
|   | NAT                     | IP Filter Active                                                  |
| ₽ | Security<br>Advanced    | VLAN                                                              |
|   | Maintenance             | VLAN Active           VLAN ID           Priority   [0-4095] [0-7] |
|   |                         | Back (Apply) (Reset)                                              |

### 2. Verification

#### P-870HW-51aV2

Check the status on the homepage:

| ZyXEL         |                         |                   |   |                |              |                          |
|---------------|-------------------------|-------------------|---|----------------|--------------|--------------------------|
|               | ) Status                |                   |   |                |              |                          |
| Status        |                         |                   |   | Refresh Inte   | erval : None | Apply                    |
|               | Device Information      |                   |   | System Stat    | us           |                          |
| -870HW-51a V2 |                         |                   |   |                |              |                          |
| - Network     | Host Name:              | 1234              |   | System Uptime  | : 0:0        | :12                      |
| Security      | Model Number:           | P-870HW-51a V2    |   | Current Date/T | ime: 1 Ja    | n 2000 00:16:6           |
|               | MAC Address:            | 00:19:cb:00:00:01 |   | System Mode:   | Rou          | ting / Bridging          |
| Advanced      | ZyNOS Firmware Version: | 1.00(AWZ.1)       |   | CPU Usage:     |              | 3%                       |
| + Maintenance | DSL Firmware Version:   | AvC011.d21i3      |   | Memory Usage   | :            | 74%                      |
|               | WAN 1 Information       |                   |   |                |              |                          |
|               | - Mode:                 | PPPoE             |   |                |              |                          |
|               | - IP Address:           | 192.168.3.168     |   | Interface St   | atus         |                          |
|               | - IR Address:           | 102 168 1 1       |   |                |              |                          |
|               | - IP Subnet Mask:       | 255 255 255 0     | _ | Interface      | Status       | Rate                     |
|               | - DHCP:                 | Server            | _ | DSI            | Lie.         | 20520 khos (100016 khos  |
|               | WLAN Information        |                   |   | USL            | υþ           | 30329 KDps / 100016 KDps |
|               | - ESSID:                | ZvXEL             |   | LAN 0          | Disabled     | 100M/ Full               |
|               | - Channel:              | 6                 |   | LAN 1          | Disabled     | 100M/ Full               |
|               | - WPS Status:           | Unconfigured      |   | 25011          | 0.000100     | 2001/1100                |
|               |                         |                   |   | LAN 2          | Up           | 100M/ Full               |
|               |                         |                   |   | LAN 3          | Disabled     | 100M/ Full               |
|               |                         |                   |   | WLAN           | Up           | 54M                      |

The PPPoE connection was successful!

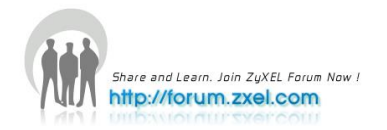

### 3. Win RADIUS

Query the user info:

| Operati                                               | on LOG Advand                                                                                                    | ed Settings Vie:                                                                                | w Help                                                                                                    |                                                                                                    |                                             |                      |                    |        |
|-------------------------------------------------------|----------------------------------------------------------------------------------------------------|-------------------------------------------------------------------------------------------------|----------------------------------------------------------------------------------------------------|----------------------------------------------------------------------------------------------------|---------------------------------------------|----------------------|--------------------|--------|
| D                                                     | 🖻 🖬 🔰                                                                                                    | × + -                                                                                           | 🕒 💲                                                                                                    | 4                                                                                                    | ?                                           |                      |                    | 1      |
| ID                                                    | Time                                                                                                    | -                                                                                               | Message                                                                                                    |                                                                                                    |                                             |                      |                    |        |
| 1<br>2<br>3<br>4<br>5<br>6<br>7<br>8<br>9<br>10<br>11 | 2009y5m11d 15h4<br>2009y5m11d 15h4<br>2009y5m11d 15h4<br>2009y5m11d 15h4<br>2009y5m11d 19h3<br>2009y5m11d 19h3<br>2009y5m11d 19h3<br>2009y5m11d 19h4<br>2009y5m11d 19h4<br>2009y5m11d 19h4 | 12m27s<br>12m53s<br>13m16s<br>13m16s<br>10m1s<br>15m38s<br>15m38s<br>12m50s<br>12m50s<br>18m12s | Add user su<br>User inform<br>Query start:<br>Query ende<br>User (telefo<br>Query start:<br>Ouery ende<br>User (VDSL:<br>Query starto<br>Query starto<br>Query starto<br>Query starto | rccessfully.<br>lation refre<br>ed:<br>.d.<br>nica) call ()<br>ed:<br>ed:<br>2) authenti<br>2) call () sta<br>ed. | shed<br>) ended, (26760<br>cate OK.<br>rted | )5) seconds used, fe | e is (13383) cent. |        |
| ID                                                    | username                                                                                                    | status                                                                                          | password                                                                                                    | gro                                                                                                    | oups                                        | addr                 | cash               | expiry |
| 1                                                     | cht                                                                                                    | offline                                                                                         | 1234                                                                                                    |                                                                                                    |                                             |                      | 0                  |        |
| 2                                                     | chtv1                                                                                                    | offline                                                                                         | 1234                                                                                                    |                                                                                                    |                                             |                      | 0                  |        |
| 3                                                     | telefonica                                                                                                    | offline                                                                                         | 1234                                                                                                    |                                                                                                    |                                             |                      | 0                  |        |
| 4                                                     | VDSL2                                                                                                    | online                                                                                          | 1234                                                                                                    |                                                                                                    |                                             |                      | 0                  |        |

We can see the record that the use successfully logged in!

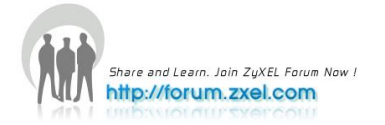

### **Multicast Service**

We shall set up an MVR=200 in VES-1724-56, to allow the multicast traffic to pass through without consuming too much resources. The multicast traffic is tagged with VID=200 before coming to the VES. The P-870HW-51Av2 also tags the IGMP upstream traffic with VLAN=200, and untags it at the downstream direction.

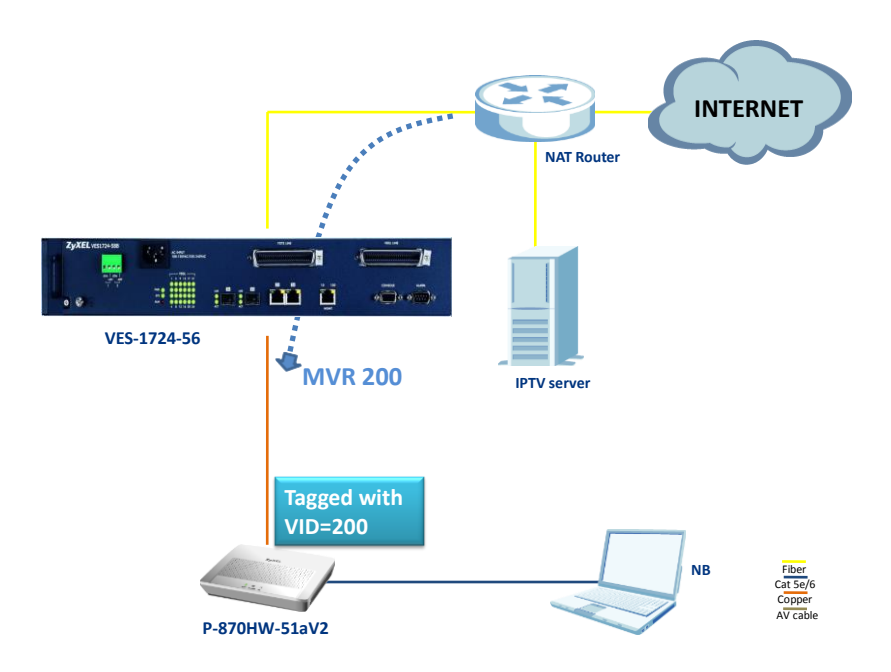

#### 1. IGMP Proxy Settings

- a. In the navigation panel, click **Advanced Application > Multicast > Multicast Setting**, and the **Multicast Setting** screen appears
- b. Click to select the Active checkbox of IGMP Proxy
- c. Select "Drop" for Unknown Multicast Frame
- d. Select "Drop" for Reserved Multicast Group
- e. Check the Immed. Leave box for port 1
- f. Check the Max Group Num. box for port 1 and enter "5" group
- g. Select "Fixed" from the IGMP Querier Mode drop-down list box of Port 26
- h. Click the Apply button

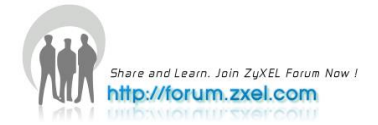

| Basic Setting               |        | Iulticast Settin | ng <u>Multio</u> | cast Status IGMP S | Snooping VLAN IGN     | IP Filtering Profile MV |
|-----------------------------|--------|------------------|------------------|--------------------|-----------------------|-------------------------|
| VDSL Setup                  |        |                  |                  | Active             |                       |                         |
| Advanced Application        |        |                  |                  | Host Timeout       | 260                   |                         |
| P Application               |        | IGMP Snoo        | ping             | Leave Timeout      | 2                     |                         |
| Management                  |        |                  |                  | 802 1n Priority    | No Chango V           |                         |
|                             |        | IGMP Pro         |                  | Active             |                       |                         |
| VLAN 🔺                      |        | IGMP Filter      | rina             | Active             |                       |                         |
| Static MAC Forwarding       |        | Unknown Multica  | ast Frame        | Flooding           | Orop                  |                         |
| Static Multicast Forwarding |        | Reserved Multic  | ast Group        | Flooding           | Orop                  |                         |
| Spanning Tree Protocol      |        |                  |                  |                    |                       |                         |
| Broadcast Storm Control     |        |                  |                  |                    |                       |                         |
| lirroring                   |        |                  |                  |                    |                       |                         |
| ink Aggregation             | Port   | Immed. Leave     | Max Group Num.   | IGMP Msg Limit     | IGMP Filtering Profil | e IGMP Querier Mode     |
| Authentication              | *      |                  | Enable           | Enable             | Default 💌             | Auto 🔽                  |
| assifier                    | 1      | <b>V</b>         | Enable 5         | Enable 0           | Default 🛩             | Edge 💌                  |
| licy Rule                   | 2      |                  | Enable 0         | Enable 0           | Default 🛩             | Edge 💌                  |
| ieuing Method               | 3      |                  | Enable 0         | Enable 0           | Default 🛩             | Edge 😽                  |
| LAN Stacking                | 4      |                  | Enable 0         | Enable 0           | Default 🗸             | Edge 🗸                  |
| utticast<br>uth setup       | 5      |                  | Enable 0         | Enable 0           | Default 🗸             | Edge 🗸                  |
| op Guard 🔹 🔻                | 6      |                  |                  |                    | Default 🗸             | Edge V                  |
|                             | 7      |                  |                  |                    | Default v             | Edgo V                  |
|                             | ,<br>, |                  |                  |                    | Default v             | Edge V                  |
|                             | 8      |                  | Enable V         | Enable V           | Default ¥             |                         |
|                             | 9      |                  | Enable 0         | Enable U           | Default 👻             | Edge 🚩                  |
|                             | 10     |                  | Enable 0         | Enable 0           | Default 🚩             | Edge 🚩                  |
|                             | 11     |                  | Enable 0         | Enable 0           | Default 💙             | Edge 💙                  |
|                             | 12     |                  | Enable 0         | Enable 0           | Default 🛩             | Edge 🚩                  |
|                             | 13     |                  | Enable 0         | Enable 0           | Default 🔒             | Edge 🔽                  |
|                             | 14     |                  | Enable 0         | Enable 0           | Default 🛩             | Edge 🔒                  |
|                             | 15     |                  | Enable 0         | 🔲 Enable 0         | Default 🛩             | Edge 🛩                  |
|                             | 16     |                  | Enable 0         | Enable 0           | Default 🛩             | Edge 🔽                  |
|                             | 17     |                  | Enable 0         | Enable 0           | Default 🗸             | Edge 🔽                  |
|                             | 18     |                  | Enable 0         | Enable 0           | Default 💌             | Edge 🔽                  |
|                             | 19     |                  | Enable 0         | Enable 0           | Default 🗸             | Edge 🗸                  |
|                             | 20     |                  |                  |                    | Default v             | Edge V                  |
|                             | 20     |                  |                  |                    | Default v             | Edgo                    |
|                             | 21     |                  |                  |                    | Default v             | Edge V                  |
|                             | 22     |                  | Enable V         |                    | Default ¥             | Edge 🗸                  |
|                             | 23     |                  | Enable V         | Enable V           | Default 🚩             | Edge 🚩                  |
|                             | 24     |                  | Enable 0         | Enable 0           | Default 💌             | Edge 💌                  |
|                             | 25     |                  | Enable 0         | Enable 0           | Default 💌             | Auto 💌                  |
|                             | 26     |                  | Enable 0         | Enable 0           | Default 💌             | Fixed 💌                 |
|                             | _      |                  |                  | Apply Canc         | el                    |                         |

### 2. MVR Settings

- a. Go to Advanced Application > Multicast > Multicast Setting > MVR
- b. Select "IGMP Proxy" in Behavior
- c. Click Apply
- d. Check the Active box
- e. Input the Name, e.g. "IPTV"

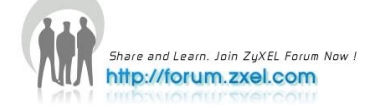

- f. Input the Multicast VLAN ID as "200"
- g. Select "5" to be the **802.1p Priority**
- h. Select the Mode to be "Dynamic"
- i. Select "Receiver Port" for **port 1**
- j. Check the **Tagging** box for **port 1**
- k. Select "Source Port" for port 26
- I. Check the **Tagging** box for **port 26**
- m. Click Add

| ZyXEL                       |               |                   |                                  |                   |                            |
|-----------------------------|---------------|-------------------|----------------------------------|-------------------|----------------------------|
|                             |               |                   |                                  |                   | Save 🖸 Status 🖬            |
| MENU<br>Basic Setting       | 🔵 MVR         |                   |                                  | Multicast Setting | Group Configuration        |
| VDSL Setup                  |               | Dehavier          |                                  |                   |                            |
| Advanced Application        |               | Benavior          | O IGMP Shooping                  | IGMP Proxy        |                            |
| ID Application              |               |                   |                                  | ۲                 |                            |
|                             |               |                   | Apply Cancel                     |                   |                            |
| Management                  |               |                   |                                  |                   |                            |
|                             |               | Active            | <b>V</b>                         |                   |                            |
| Static MAC Ecowarding       |               | Name              | IPTV                             |                   |                            |
| Static Multicast Forwarding | I             | Multicast VLAN ID | 200                              |                   |                            |
| Filtering                   |               | 802.1p Priority   | 5 🛩                              |                   |                            |
| Spanning Tree Protocol      |               | Mode              | <ul> <li>Dynamic O Co</li> </ul> | mpatible          |                            |
| Broadcast Storm Control     |               |                   |                                  |                   |                            |
| Mirroring                   |               |                   |                                  |                   |                            |
| Link Aggregation            |               |                   |                                  |                   |                            |
| MAC Limit                   | Port          | Source Port       | Receiver Port                    | None              | Tagging                    |
| Classifier                  | *             | Source Polit      | Source Port                      | Note              | ragging                    |
| Policy Rule                 | 4             | <u> </u>          |                                  | <u> </u>          |                            |
| Queuing Method              | 2             |                   |                                  |                   |                            |
| VLAN Stacking               | 3             | <u> </u>          |                                  |                   |                            |
| Multicast                   | 4             | Ŏ                 |                                  |                   |                            |
| Auth setup                  | 5             |                   |                                  |                   |                            |
| Loop Guard 🔹                | 6             | Ŏ                 |                                  |                   |                            |
|                             | 7             | ŏ                 | Ŏ                                | 0                 |                            |
|                             | 8             | õ                 | Õ                                | <u>()</u>         |                            |
|                             | 9             | Õ                 | Ŏ                                |                   |                            |
|                             | 10            | Ŏ                 | Ŏ                                |                   |                            |
|                             | 11            | Ŏ                 | Ŏ                                |                   |                            |
|                             | 12            | Ö                 | 0                                |                   |                            |
|                             | 13            | 0                 | Ō                                | ۲                 |                            |
|                             | 14            | 0                 | 0                                | 0                 |                            |
|                             | 15            | 0                 | Ō                                | ۲                 |                            |
|                             | 16            | 0                 | 0                                | ۲                 |                            |
|                             | 17            | 0                 | 0                                | ۲                 |                            |
|                             | 18            | 0                 | 0                                | ۲                 |                            |
|                             | 19            | 0                 | 0                                | ۲                 |                            |
|                             | 20            | 0                 | 0                                | ۲                 |                            |
|                             | 21            | 0                 | 0                                | ۲                 |                            |
|                             | 22            | 0                 | 0                                | ۲                 |                            |
|                             | 23            | 0                 | 0                                | ۲                 |                            |
|                             | 24            | 0                 | 0                                | ۲                 |                            |
|                             | 25            | 0                 | 0                                | ۲                 |                            |
|                             | 26            | ۲                 | 0                                | 0                 |                            |
|                             |               |                   |                                  |                   |                            |
|                             |               |                   | Add Cancel                       |                   |                            |
|                             | VI AN Act     | ivo Name          | Mode Source Do                   | t Receiver De     | rt 902.1p Doloto           |
|                             | 200 Xo        | s IPTV            | Dynamic 26                       | Receiver Po<br>4  | 5 Delete                   |
|                             | <u>200</u> Te |                   | Dynamic 20                       |                   | 5                          |
|                             |               |                   |                                  |                   |                            |
|                             |               |                   | Delete Cancel                    |                   |                            |
|                             |               |                   |                                  |                   | © Copyright 1995-2009 by Z |

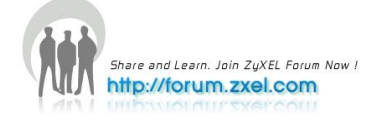

### 3. Save Configuration

Click the **Save** link in the top right-hand corner of the screen to save your configuration into the nonvolatile memory of the VES

| Z <sub>V</sub> XEL       |                                                  |
|--------------------------|--------------------------------------------------|
|                          | 🗎 Save 🖻 Status 🗈 Logout 🖬 Help                  |
| MENU<br>Basic Setting    | ( 🥘 Successful 🔹 )                               |
| VDSL Setup               |                                                  |
| Advanced Application     | Successful Message: This configuration is saved. |
| IP Application           |                                                  |
| Management               |                                                  |
|                          |                                                  |
| System Info              |                                                  |
| Switch Setup             |                                                  |
| IP Setup                 |                                                  |
| Port Setup               |                                                  |
| Rate Limit Profile Setup |                                                  |
|                          |                                                  |
|                          |                                                  |
|                          |                                                  |
|                          |                                                  |
|                          |                                                  |
|                          |                                                  |
|                          |                                                  |
|                          |                                                  |
|                          | @ Convertent 1995-2009 by ZvXEL Communications C |

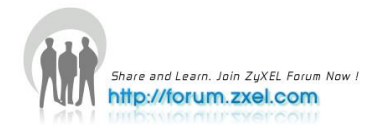

### **VoIP Service**

The VoIP traffic is tagged by the P-870HW-51aV2 with VID=300, so the objective of the VES is to make sure that the traffic of VLAN 300 is treated with high priority, forcing its 802.1p to be 7 at all time. In here will demonstrate how this configuration is done by using the classifier and policy rules.

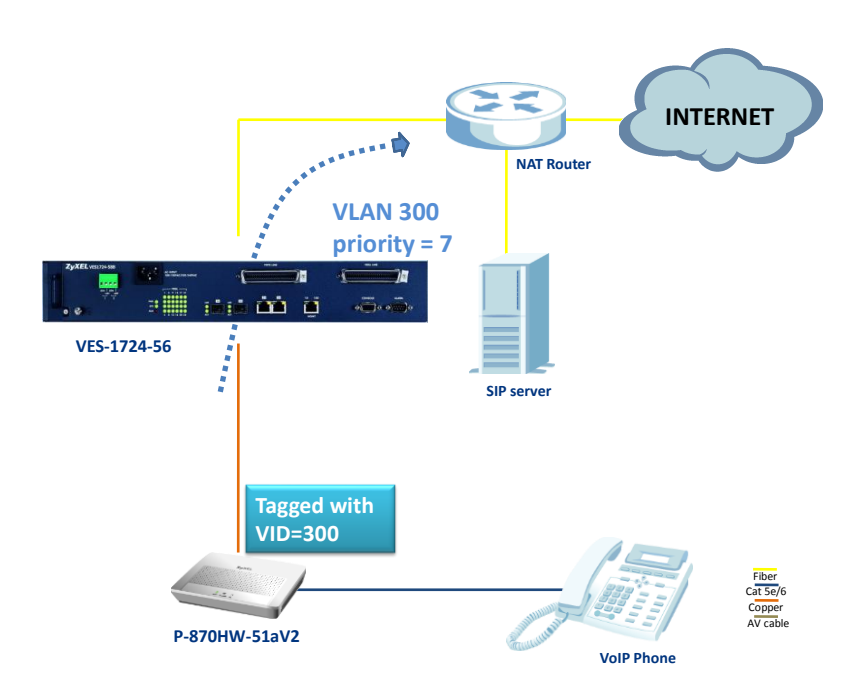

#### 1. VLAN configuration

- a. Go to Advanced Application > VLAN > Static VLAN
- b. Check the Active box
- c. Input the Name, e.g. "VoIP"
- d. Input the VLAN Group ID, e.g. "300"
- e. Set **port 1** to be "fixed" and check the **Tx Tagging** box
- f. Set port 26 to be "fixed" and uncheck the Tx Tagging box
- g. Click Add

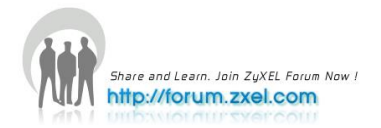

| 7vXEI                                                |     |            |               |         |             |              |
|------------------------------------------------------|-----|------------|---------------|---------|-------------|--------------|
| LyxLL                                                |     |            |               |         |             | 🖻 Save       |
| MENU                                                 |     |            |               |         |             |              |
| Basic Setting                                        |     | ) Static   | VLAN          |         |             | VLAN Status  |
| VDSL Setup                                           |     |            | ACTIVE        |         |             |              |
| Advanced Application                                 |     |            | Namo          |         | VolD        |              |
| IP Application                                       |     |            | Name          |         |             |              |
| Menerement                                           |     |            | VLAN Group ID |         | 300         |              |
| Management                                           |     |            |               |         |             |              |
|                                                      |     | Port       |               | Contro  | l.          | Tagging      |
| VLAN<br>Statia MAC Faculardian                       | . 📤 | *          |               | Normal  | *           | Tx Tagging   |
| Static MAC Forwarding<br>Static Multicast Ecowarding |     | 1          |               | Fixed   | Eorbidden   | V Ty Tagging |
| Filtering                                            |     | 2          | Normal        | C Fixed | Forbidden   |              |
| Spanning Tree Protocol                               |     | 2          | Normal        | C Fixed | C Forbidden | Tx Tagging   |
| Broadcast Storm Control                              |     | 4          | Normal        | C Fixed | C Forbidden | Tx Tagging   |
| Mirroring                                            |     | 5          | Normal        | C Fixed | Forbidden   |              |
| Link Aggregation                                     |     | 6          | Normal        | C Fixed | Forbidden   |              |
| Port Authentication                                  |     | 7          | Normal        | C Fixed | Forbidden   | V Ty Tanging |
| MAC Limit                                            |     | 8          | Normal        | C Fixed | Forbidden   | V Ty Tagging |
| Classifier                                           |     | 0<br>0     | Normal        | C Fixed | C Forbidden | Tx Tagging   |
| Policy Rule                                          |     | 10         | Normal        | C Fixed | Forbidden   | Tx Tagging   |
| VLAN Stacking                                        |     | 11         | Normal        | C Fixed | Forbidden   | Tx Tagging   |
| Multicast                                            |     | 12         | Normal        | C Fixed | Forbidden   | Tx Tagging   |
| Auth setup                                           |     | 12         | Normal        | C Fixed | Forbidden   | Tx Tagging   |
| Loop Guard                                           | · • | 14         | Normal        | C Fixed | Forbidden   | Tx Tagging   |
|                                                      |     | 15         | Normal        | C Fixed | Forbidden   | Tx Tagging   |
|                                                      |     | 16         | Normal        | C Fixed | Forbidden   | Tx Tagging   |
|                                                      |     | 17         | Normal        | C Fixed | Forbidden   | Tx Tagging   |
|                                                      |     | 18         | Normal        | C Fixed | Forbidden   | Tx Tagging   |
|                                                      |     | 10         | Normal        | C Fixed | Forbidden   |              |
|                                                      |     | 20         | Normal        | C Fixed | Forbidden   | Tx Tagging   |
|                                                      |     | 20         | Normal        | C Fixed | Forbidden   | Tx Tagging   |
|                                                      |     | 22         | Normal        | C Fixed | Forbidden   |              |
|                                                      |     | 22         | Normal        | C Fixed | Forbidden   | Tx Tagging   |
|                                                      |     | 24         | Normal        | C Fixed | Forbidden   | Tx Tagging   |
|                                                      |     | 25         | Normal        | C Fixed | Forbidden   |              |
|                                                      |     | 20         | Normal        | Fixed   | Forbidden   | Tx Tagging   |
|                                                      |     | 20         | U Normai      | O Fixeu | - Forbidden |              |
|                                                      |     |            |               |         |             |              |
|                                                      |     |            |               | Add Ca  | ancel Clear |              |
|                                                      |     |            |               |         |             |              |
|                                                      |     |            |               |         |             |              |
|                                                      |     | VID        | Active        |         | Name        | Delete       |
|                                                      |     | <u> </u>   | Yes           |         | 1           |              |
|                                                      |     | <u>100</u> | Yes           |         | Internet    |              |
|                                                      |     | <u>300</u> | Yes           |         | VoIP        |              |
|                                                      |     |            |               |         |             |              |
|                                                      |     |            |               |         |             |              |
|                                                      |     |            |               | Delete  | Cancel      |              |

h. Go to Advanced Application > VLAN and click the index that VID="300"

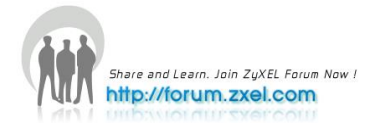

| ZyXEL                       |     |       |   |   |   |    |      |       |     |    |    |    |    |    |                     |                   |
|-----------------------------|-----|-------|---|---|---|----|------|-------|-----|----|----|----|----|----|---------------------|-------------------|
|                             |     |       |   |   |   |    |      |       |     |    |    |    |    | 8  | Save 🖻 Statu        | s 🛛 Logout        |
| MENU<br>Racia Satting       |     | Detai |   |   |   |    |      |       |     |    |    |    |    |    | VLA                 | N Status          |
| Dasic Setting               |     | Jetai |   |   |   |    |      |       |     |    |    |    |    |    |                     | Julia             |
| VDSL Setup                  |     |       |   |   |   |    | Port | t Num | ber |    |    |    |    |    |                     |                   |
| Advanced Application        | VID | 2     | 4 | 6 | 8 | 10 | 12   | 14    | 16  | 18 | 20 | 22 | 24 | 26 | Elapsed Time        | Status            |
| IP Application              |     | 1     | 3 | 5 | 7 | 9  | 11   | 13    | 15  | 17 | 19 | 21 | 23 | 25 |                     |                   |
| Management                  |     | -     | - | - | - | -  | -    | -     | -   | -  | -  | -  | -  | т  |                     |                   |
|                             | 300 | Т     | - | - | - | -  | -    | -     | -   | -  | -  | -  | -  | -  | 0:13:40             | Static            |
| VLAN 🔺                      |     |       |   |   |   |    |      |       |     |    |    |    |    |    |                     |                   |
| Static MAC Forwarding       |     |       |   |   |   |    |      |       |     |    |    |    |    |    |                     |                   |
| Static Multicast Forwarding |     |       |   |   |   |    |      |       |     |    |    |    |    |    |                     |                   |
| Filtering                   |     |       |   |   |   |    |      |       |     |    |    |    |    |    |                     |                   |
| Spanning Tree Protocol      |     |       |   |   |   |    |      |       |     |    |    |    |    |    |                     |                   |
| Broadcast Storm Control     |     |       |   |   |   |    |      |       |     |    |    |    |    |    |                     |                   |
| Link Aggregation            |     |       |   |   |   |    |      |       |     |    |    |    |    |    |                     |                   |
| Port Authentication         |     |       |   |   |   |    |      |       |     |    |    |    |    |    |                     |                   |
| MAC Limit                   |     |       |   |   |   |    |      |       |     |    |    |    |    |    |                     |                   |
| Classifier                  |     |       |   |   |   |    |      |       |     |    |    |    |    |    |                     |                   |
| Policy Rule                 |     |       |   |   |   |    |      |       |     |    |    |    |    |    |                     |                   |
| Queuing Method              |     |       |   |   |   |    |      |       |     |    |    |    |    |    |                     |                   |
| VLAN Stacking               |     |       |   |   |   |    |      |       |     |    |    |    |    |    |                     |                   |
| Multicast                   |     |       |   |   |   |    |      |       |     |    |    |    |    |    |                     |                   |
| Auth setup                  |     |       |   |   |   |    |      |       |     |    |    |    |    |    |                     |                   |
| Loop Guard 🔹 🔻              |     |       |   |   |   |    |      |       |     |    |    |    |    |    |                     |                   |
|                             |     |       |   |   |   |    |      |       |     |    |    |    |    |    | © Copyright 1995-20 | 109 by ZyXEL Comr |

### 2. Classifier configuration

- a. Go to Advanced Application > Classifier
- b. Check the Active box
- c. Input the Name, e.g. "VoIP"
- d. Input the VLAN on Layer 2 as "300"
- e. Select the Source Port on Layer 2 as "1"
- f. Click Add

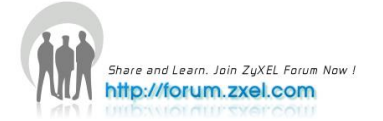

| Active          Active          Active          Active          Name       VolP         Packet Format       All         VLAN       ③ 300         Static MAC Forwarding          Static MAC Forwarding          Static MAC Forwarding          Static MAC Forwarding          Static MAC Forwarding          Static Mallicest Forwarding          Static MAC Forwarding          Static Maching Tree Protocol          Broadcast Storm Control       MAC Address         Marc Address          Mac Address          Source          Port          Inthe Aggregation          Port          Destination       MAC Address         Mac Address          Marc Address          Mac Address          DscP          Anty          IP Protocol          Others          IP Protocol          Address Prefix<                                                                                                    | 7vXFI                                                                  |               |                                                               |
|----------------------------------------------------------------------------------------------------|------------------------------------------------------------------------|---------------|---------------------------------------------------------------|
| ALENU<br>Basic Setting<br>(D SL Setup<br>Advanced Application<br>P Application<br>Management<br>VLAN<br>Static Multicast Forwarding<br>Static Multicast Forwarding<br>Static Multicast Forwarding<br>Filtering<br>Spanning Tree Protocol<br>Layer 2<br>Layer 2<br>Layer 2<br>Layer 2<br>Layer 3<br>Source<br>Destination<br>MAC Address<br>Port<br>MAC Address<br>Others<br>(Hex)<br>MAC Address<br>Others<br>(Hex)<br>Destination<br>MAC Address<br>Others<br>(Hex)<br>Destination<br>MAC Address<br>Others<br>(Hex)<br>Destination<br>MAC Address<br>Others<br>(Hex)<br>Destination<br>MAC Address<br>Others<br>(Hex)<br>Destination<br>MAC Address<br>Others<br>(Hex)<br>Destination<br>MAC Address<br>Others<br>(Hex)<br>Destination<br>MAC Address<br>Others<br>(Hex)<br>Destination<br>MAC Address<br>Others<br>(Hex)<br>Destination<br>MAC Address<br>Others<br>(Hex)<br>Destination<br>MAC Address<br>Others<br>(Dec)<br>(D 0.0<br>Address / Address / Dec)<br>(D 0.0<br>Address / Address / Dec)<br>(D 0.0<br>Address / Address / Dec)                                                                                                    | Lynel                                                                  |               | 🗉 Save 📓 Status 🗎 L                                           |
| Basic Setting          () Classifier          Active          Active         Name       VolP         P Application          Packet Format         All          () Any          VLAN          () 300          Static Multicast Forwarding          () Any          Static Multicast Forwarding          () Any          Static Multicast Forwarding          Ethernet Type          Spanning Tree Protocol          () Any          Diradcast Storm Control          Mirroring          Mirroring          Source          Port Authentication          MAC Address          MAC Limit          O Any          Classifier          Port          Policy Rule          OSCP          Oueuing Method          OSCP          Multicast          Old Miress / Old Old          Loop Guard          O Source          IP Protocol          IP Address / Old Old          ULAY Stacking          Address / Old Old          Multicast          Auth setup          Loop Guard          O Source                                                                                                    | MENU                                                                   |               |                                                               |
| Active   Active   Advanced Application   P Application   P Application   Almagement   VLAN   Static MAC Forwarding   Static MAC Forwarding   Static MAC Forwarding   Static Mac Forwarding   Static Mac Forwarding   Static Mac Forwarding   Static Mac Forwarding   Static Mac Forwarding   Static Mac Forwarding   Static Mac Forwarding   Static Mac Forwarding   Static Mac Address   Conters   (Hex)   Broadcast Storm Control   Mirroring   Link Aggregation   Port   O Any   Port   O Any   Port   Outering   Cleasing   Multicast   Auth setup   Loop Guard     Layer 3     Source     Others   (Dec)   IP Address /   (Dottors   (Dec)     IP Address /   (Dottors   (Dec)                                                                                                    | Basic Setting                                                          | sifier        |                                                               |
| Name       VolP         P Application       Any         Management       Any         VLAN       300         Static MAC Forwarding       Priority         Static MAC Forwarding       Any         Static MAC Forwarding       Priority         Static Mac Forwarding       Priority         Static Mac Forwarding       Any         Static Multicast Forwarding       Ethernet Type         Spanning Tree Protocol       Any         Broadcast Storm Control       MAC Address         Mirroring       MAC Address         Link Aggregation       Port         Port       Any         Destination       MAC Address         Mac 1:       :         Destination       MAC Address         Math Setup       DSCP         All       Establish Only         IP Protocol       All         IP Address /       0.0.0         Address Prefix       0.0.0         IP Address Prefix       0.0.0         IP Address Prefix       0.0.0                                                                                                    | /DSL Setup Active                                                      | <b>v</b>      |                                                               |
| P Application       Packet Format       All         Anagement       Any         VLAN       ③ 300         Static Multicast Forwarding       Priority       ④ Any         Static Multicast Forwarding       Ethernet Type       ④ All         Spanning Tree Protocol       Ethernet Type       ④ Any         Broadcast Storm Control       MAC Address       ● Any         Mirroring       Discrete       MAC Address       ● Any         Port Authentication       MAC Address       ● Any       ● Any         Policy Rule       Discrete       ● Any       ● Any         Queuing Method       VLAN Stacking       ● Any       ● Any         Multicast       Auth setup       ● Any       ● Any         Loop Guard       IP Protocol       ● Any       ● Any         IP Address / Address / Addr                                                                                                    | Advanced Application Name                                              | VoIP          |                                                               |
| Lanagement       Any         ALAN       Any         ALAN       3300         ALAN       Any         Static Multicast Forwarding       Priority         Broadcast Storm Control       Any         Mirroring       Any         Jink Aggregation       Any         Port       Any         Port       Any         Port       Any         Port       Any         Destination       MAC Address         Port       Any         Destination       MAC Address         MAC Limit       Destination         Date Rate Portocol       Any         Port       Any         Destination       MAC Address         MAC       Andress         Port       Any         Destination       MAC Address         Mac       I         Protocol       Any         IP Protocol       Any         IP Protocol       Any         IP Address / Address Prefix       IO 0.0         Address Prefix       IO 0.0         IP Address Prefix       Any                                                                                                    | P Application Packet For                                               | nat All       |                                                               |
| /LAN       Any         Static Multicast Forwarding       Priority       Any         Static Multicast Forwarding       Ethernet Type       All         Spanning Tree Protocol       Any       Any         Sroadcast Storm Control       MAC Address       Any         Jink Aggregation       MAC Address       Any         ort Authentication       MAC Address       Any         MAC Limit       Destination       MAC Address         Classifier       Destination       MAC Address         Poilcy Rule       DSCP       Any         Ulticast       MAC       All         Auth setup       Others       (Dec)         Layer 3       Source       Any                                                                                                    | lanagement                                                             | VLAN          | <ul> <li>○ Any</li> <li>● 300</li> </ul>                      |
| Class filtering       Ethermet Type       All         Spanning Tree Protocol       Cothers       (Hex)         Broadcast Storm Control       MAC Address       Any         NAC Limit       Source       Port       Any         Port       1       Otherss       MAC         Destination       MAC Address       Any       MAC         Port       1       Otherss       MAC         Destination       MAC Address       MAC       Source         Port       Any       MAC       Source       MAC         Destination       MAC Address       MAC       Source       Source         Uniticast       DSCP       Any       MAC       Source       MAC         IP Protocol       Others       (Dec)       IP Address / Address / Address / Address Prefix       0.0.0.0       /         Layer 3       Source       Others       0.0.0       /       Address Prefix                                                                                                    | /LAN AC Forwarding                                                     | Priority      | Any     O                                                     |
| Broadcast Storm Control Mirroring Link Aggregation Port Authentication MAC Address Port Port Any Port Any Port Any Port Any Port Any Destination MAC Address Any Destination MAC Address Any DSCP Any DSCP Any DSC   | Filtering Spanning Tree Protocol Layer 2                               | Ethernet Type | All     Others     (Hex)                                      |
| Classifier   Policy Rule   Queuing Method   VLAN Stacking   Multicast   Auth setup   Loop Guard     Layer 3   Destination     MAC Address                                                                                                    | Broadcast Storm Control Mirroring Link Aggregation Port Authentication | Source        | MAC Address MAC :: : : : : : : : : : : : : : : : : :          |
| Queuing Method     VLAN Stacking       Multicast     Auth setup       Loop Guard     IP Protocol       Layer 3     Source                                                                                                    | Classifier<br>Policy Rule                                              | Destination   | MAC Address O MAC : : : : : : : : : :                         |
| Auth setup<br>Loop Guard  Layer 3 IP Protocol IP Address / Address Prefix O.0.0.0 I Address Prefix Address Prefix | Queuing Method                                                         | DSCP          | <ul> <li>♦ Any</li> <li>●</li> </ul>                          |
| IP Address /<br>Address Prefix 0.0.0.0 /                                                                                                    | Auth setup                                                             | IP Protocol   | All      Establish Only     Others     (Dec)                  |
| Socket Number                                                                                                    | Layer 3                                                                | Source        | IP Address / 0.0.0.0 /                                        |
| IP Address /<br>Address Prefix<br>Destination<br>Socket Number                                                                                                    |                                                                        | Destination   | IP Address /<br>Address Prefix 0.0.0.0 /<br>Socket Number Any |
| PING-VDSI-                                                                                                    | 1                                                                      | Yes 01        | SrcMac = 02:10:18:01:00:02;                                   |
| 1 Yes 01 SrcMac = 02:10:18:01:00:02;                                                                                                    | 2                                                                      | Yes VolP      | Vian = 300; SrcPort = port 1;                                 |
| 1         Yes         SrcMac = 02:10:18:01:00:02;           2         Yes         VolP         Vlan = 300; SrcPort = port 1;                                                                                                    |                                                                        |               | Delete                                                        |
| 1         Yes         01         SrcMac = 02:10:18:01:00:02;                                                                                                    |                                                                        |               |                                                               |

#### 3. Policy Rule configuration

- a. Go to Advanced Application > Policy Rule
- b. Check the Active box
- c. Input the Name, e.g. "SIP"
- d. Select "VoIP" as the Classifier
- e. Input "300" for the VLAN ID
- f. Select the **Priority** to be "7"
- g. Select "Set the packet's 802.1 priority" in the Action > Priority field
- h. Check the "Set the packet's VLAN ID" in the Action > Outgoing field
- i. Click Add

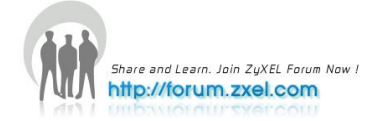

| ZvXEL                       |               |                                    |                               |                       |                       |                               |  |  |  |  |
|-----------------------------|---------------|------------------------------------|-------------------------------|-----------------------|-----------------------|-------------------------------|--|--|--|--|
|                             |               |                                    |                               |                       | 🖹 Save                | 🖸 Status 🗎 Logout I           |  |  |  |  |
| MENU                        | -             |                                    |                               |                       |                       |                               |  |  |  |  |
| Basic Setting               | Olicy         |                                    |                               |                       |                       |                               |  |  |  |  |
| /DSL Setup                  | Active        |                                    |                               |                       |                       |                               |  |  |  |  |
| dvanced Application         | Name          | SIP                                |                               |                       |                       |                               |  |  |  |  |
| P Application               |               | PING-VDSL-01                       |                               |                       |                       |                               |  |  |  |  |
| Vanagement                  |               | VolP                               |                               |                       |                       |                               |  |  |  |  |
| nanagement                  | Classifier(s) |                                    |                               |                       |                       |                               |  |  |  |  |
| (LAN)                       |               |                                    |                               |                       |                       |                               |  |  |  |  |
| Static MAC Forwarding       |               |                                    |                               | 0                     |                       | Matazina                      |  |  |  |  |
| Static Multicast Forwarding |               |                                    |                               | General               |                       | Metering                      |  |  |  |  |
| Filtering                   |               | VLAN ID                            |                               | 300                   | Bandwidth             | 0 Kbps                        |  |  |  |  |
| Spanning Tree Protocol      |               | Earess Port                        |                               | 1                     | Out-of-Profile        | 0                             |  |  |  |  |
| Broadcast Storm Control     | Parameters    | Egression                          |                               | ·                     | DSCP                  |                               |  |  |  |  |
| dirroring                   |               | Priority                           |                               | 7 🛰                   |                       |                               |  |  |  |  |
| ink Aggregation             |               | DSCP                               |                               | 0                     |                       |                               |  |  |  |  |
| Port Authentication         |               | TOR                                |                               |                       |                       |                               |  |  |  |  |
| IAC LIMIT                   |               | 103                                |                               | 0                     |                       |                               |  |  |  |  |
| lassiller                   |               | Forwarding                         |                               |                       |                       |                               |  |  |  |  |
| ueuina Method               |               | No change                          |                               |                       |                       |                               |  |  |  |  |
| LAN Stacking                |               | O Discard the pa                   | cket                          |                       |                       |                               |  |  |  |  |
| lulticast                   |               | O Do not drop the                  | e matching frame previou      | sly marked for droppi | ng                    |                               |  |  |  |  |
| uth setup                   |               | Priority                           |                               |                       |                       |                               |  |  |  |  |
| oop Guard 🔹 🔻               |               | O No change                        |                               |                       |                       |                               |  |  |  |  |
|                             |               | Set the packet's                   | s 802.1 priority              |                       |                       |                               |  |  |  |  |
|                             |               | O Send the packe                   | et to priority queue          |                       |                       |                               |  |  |  |  |
|                             |               | O Replace the 80                   | 2.1 priority field with the I | IP TOS value          |                       |                               |  |  |  |  |
|                             |               |                                    |                               |                       |                       |                               |  |  |  |  |
|                             |               |                                    |                               |                       |                       |                               |  |  |  |  |
|                             |               | O Set the packet's TOS field       |                               |                       |                       |                               |  |  |  |  |
|                             | Action        | O Replace the IP                   | TOS field with the 802.1      | priority value        |                       |                               |  |  |  |  |
|                             |               | O Set the Diffserv                 | Codepoint field in the fra    | ame                   |                       |                               |  |  |  |  |
|                             |               | Outaoina                           |                               |                       |                       |                               |  |  |  |  |
|                             |               | Send the packe                     | et to the mirror port         |                       |                       |                               |  |  |  |  |
|                             |               | Send the packet to the egress port |                               |                       |                       |                               |  |  |  |  |
|                             |               |                                    |                               |                       |                       |                               |  |  |  |  |
|                             |               | I Set the packet's VLAN ID         |                               |                       |                       |                               |  |  |  |  |
|                             |               | Metering                           |                               |                       |                       |                               |  |  |  |  |
|                             |               | L Enable                           |                               |                       |                       |                               |  |  |  |  |
|                             |               |                                    | Drop the packet               |                       |                       |                               |  |  |  |  |
|                             |               | Out-of-profile                     | Change the DSC                | P value               |                       |                               |  |  |  |  |
|                             |               | action                             | Set Out-Drop Pre              | cedence               |                       |                               |  |  |  |  |
|                             |               |                                    | Do not drop the r             | natching frame previo | usly marked for dropp | ping                          |  |  |  |  |
|                             |               |                                    | Add                           | ancel Clear           |                       |                               |  |  |  |  |
|                             | Index Active  |                                    | Name                          |                       | Classifier(s)         | Delete                        |  |  |  |  |
|                             | 1 Vee         |                                    | SIP                           |                       | VolP.                 | Delete                        |  |  |  |  |
|                             | <u> </u>      |                                    | 01                            |                       | von ,                 | <u> </u>                      |  |  |  |  |
|                             |               |                                    |                               |                       |                       |                               |  |  |  |  |
|                             |               |                                    | Delete                        | Cancel                |                       |                               |  |  |  |  |
|                             |               |                                    |                               |                       | © Copy                | right 1995-2009 by ZyXEL Comm |  |  |  |  |

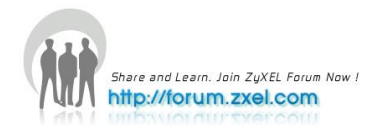

# VLAN Stacking

### **Double Tagging application notes**

As the telecommunication market grows rapidly, customers nowadays have the privilege of subscribing to multi-optional Internet Service Providers, based on the benefits that each service provider offers. Double-tagging (QinQ) can be very useful for multiple Internet Service Providers, allowing them to use VLANs internally while mixing traffic from clients that are already VLAN-tagged, to improve management efficiency.

### Scenario

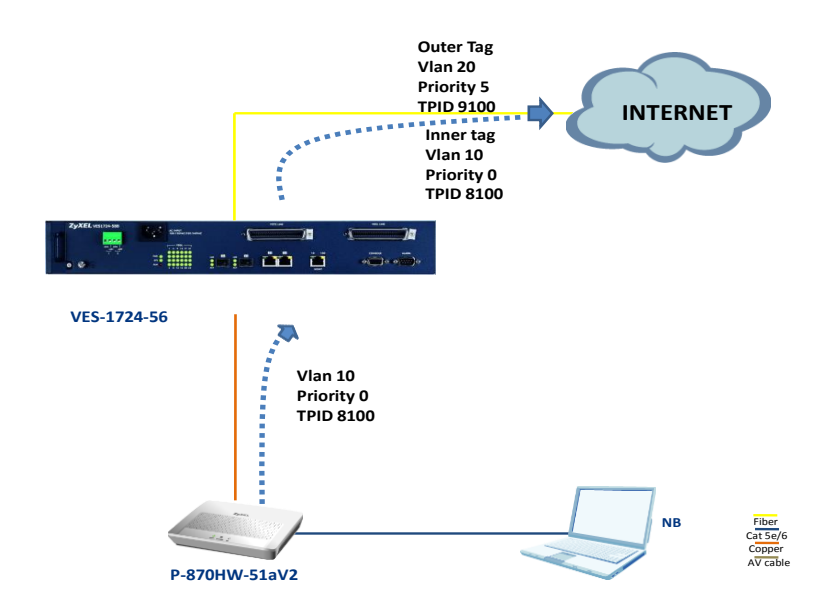

The WAN interface in P-870HW-51aV2 is configured so that its egress traffic is automatically tagged with VLAN=10, priority=0 under TPID=8100. According to the Service Provider this client subscribed to, the VES-1724-56 has to add an outer tag of VLAN=20, priority=5 under TPID=9100 before forwarding upwards to the Internet. For the traffic on the downlink direction, the VES-1724-56 shall only untag VLAN=20, priority=5 under TPID=9100, and let the P-870HW-51aV2 untag the rest, i.e. VLAN=10, priority=0 under TPID=8100.

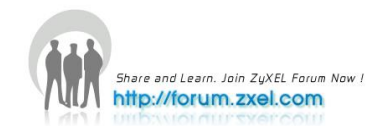

#### 1. VLAN Stacking configuration

- a. Go to Advanced Application > VLAN Stacking
- b. Select the **Active** box
- c. Select the **SP TPID** to be "0x9100"
- d. Select the Role of port 1 to be "Access Port"
- e. Input the SPVID of port 1 to be "20"
- f. Input the **Priority** of **port 1** to be "5"
- g. Select the Role of port 25 to be "Tunnel Port"
- h. Click Apply

| ZyXEL                                    |        |               |              |               |                    |
|------------------------------------------|--------|---------------|--------------|---------------|--------------------|
|                                          |        |               |              | 🖹 Save 🔯 Stat | us 🛙 Logout 🖬 Help |
| Basic Setting                            | 🔘 VLAN | Stacking      |              |               |                    |
| VDSL Setup                               |        | Activo        |              |               |                    |
| Advanced Application                     |        | Acuve         | Ox9100 ▼     |               |                    |
| IP Application                           |        | SP TPID       | Others (Her) |               |                    |
| Management                               |        |               |              |               |                    |
|                                          |        |               |              |               |                    |
| VLAN                                     |        |               |              |               |                    |
| Static MAC Forwarding                    | Port   | Role          | SPVID        | Priority      |                    |
| Static Multicast Forwarding<br>Filtering | *      | Normal 👻      |              | 0 🗸           |                    |
| Spanning Tree Protocol                   | 1      | Access Port 💌 | 20           | 5 🕶           |                    |
| Broadcast Storm Control                  | 2      | Normal 💌      | 1            | 0 🕶           |                    |
| Mirroring                                | 3      | Normal 🛛 👻    | 1            | 0 🗸           |                    |
| Link Aggregation<br>Port Authentication  | 4      | Normal 💉      | 1            | 0 🕶           |                    |
| MAC Limit                                | 5      | Normal 💌      | 1            | 0 🕶           |                    |
| Classifier                               | 6      | Normal 🗸      | 1            | 0 🗸           |                    |
| Policy Rule                              | 7      | Normal 🗸      | 1            | 0 🗸           |                    |
| Queuing Method                           | 8      | Normal 🗸      | 1            | 0 🗸           |                    |
| Multicast                                | 9      | Normal 🗸      | 1            | 0 🗸           |                    |
| Auth setup                               | 10     | Normal 🗸      | 1            | 0 🗸           |                    |
| Loop Guard 🔹                             | 11     | Normal        | 1            |               |                    |
|                                          | 10     | Normal        | 1            |               |                    |
|                                          | 12     | Normal        | 1            |               |                    |
|                                          | 10     | Normal •      | 1            | 0 4           |                    |
|                                          | 14     | Normai 👻      | <u> </u>     |               |                    |
|                                          | 15     | Normal 🚩      | 1            | 0 🗙           |                    |
|                                          | 16     | Normal 🚩      | 1            | 0 📉           |                    |
|                                          | 17     | Normal 💌      | 1            | 0 🗸           |                    |
|                                          | 18     | Normal 💌      | 1            | 0 🗸           |                    |
|                                          | 19     | Normal 💌      | 1            | 0 🗸           |                    |
|                                          | 20     | Normal 💌      | 1            | 0 🗸           |                    |
|                                          | 21     | Normal 🛛 👻    | 1            | 0 🗸           |                    |
|                                          | 22     | Normal 🗠      | 1            | 0 🗸           |                    |
|                                          | 23     | Normal 💌      | 1            | 0 🕶           |                    |
|                                          | 24     | Normal 🗸      | 1            | 0 🗸           |                    |
|                                          | 25     | Tunnel Port 💌 | 1            | 0 🗸           |                    |
|                                          | 26     | Normal 🗸      | 1            | 0 🗸           |                    |
|                                          |        |               |              |               |                    |
|                                          |        |               | Apply Cancel |               |                    |
|                                          |        |               | Concer       |               |                    |

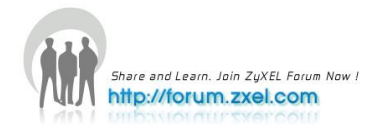

#### 2. Static VLAN configuration

- a. Go to Advanced Application > VLAN
- b. Select the Active box
- c. Input the Name, e.g. "20"
- d. Input the VLAN Group ID to be "20"
- e. Select **port 1** to be "fixed"
- f. Uncheck the **Tx Tagging** box of **port 1**
- g. Select port 20 to be "fixed"
- h. Click Apply

| ZyXEL                       |                |                |         |             |              |
|-----------------------------|----------------|----------------|---------|-------------|--------------|
|                             |                |                |         |             | 🖹 Save       |
| MENU                        |                |                |         |             |              |
| Basic Setting               | Static         | VLAN           | )       |             | VLAN Status  |
| VDSL Setup                  |                | ACTIVE         |         |             |              |
| Advanced Application        |                | Name           |         | 20          |              |
| IP Application              |                | VI AN Group ID |         | 20          |              |
| Management                  |                | VEAN GIOUP ID  |         | 20          |              |
| _                           |                |                |         |             |              |
| VLAN 🔺                      | Port           |                | Contro  | 1           | Tagging      |
| Static MAC Forwarding       | *              |                | Normal  | <b>~</b>    | 🗹 Tx Tagging |
| Static Multicast Forwarding | 1              | O Normal       | Fixed   | 🔘 Forbidden | 🔲 Tx Tagging |
| Filtering                   | 2              | Normal         | O Fixed | 🔘 Forbidden | 🗹 Tx Tagging |
| Spanning Tree Protocol      | 3              | Normal         | Fixed   | 🔘 Forbidden | 🗹 Tx Tagging |
| Broadcast Storm Control     | 4              | Normal         | Fixed   | 🔘 Forbidden | 🗹 Tx Tagging |
| Mirroring                   | 5              | Normal         | O Fixed | 🔘 Forbidden | 🗹 Tx Tagging |
| Link Aggregation            | 6              | Normal         | O Fixed | 🔘 Forbidden | 🗹 Tx Tagging |
| MAC Limit                   | 7              | Normal         | Fixed   | 🔘 Forbidden | 🗹 Tx Tagging |
| Classifier                  | 8              | Normal         | O Fixed | 🔘 Forbidden | 🗹 Tx Tagging |
| Policy Rule                 | 9              | Normal         | 🔘 Fixed | 🔘 Forbidden | 🗹 Tx Tagging |
| Queuing Method              | 10             | Normal         | O Fixed | 🔘 Forbidden | 🗹 Tx Tagging |
| VLAN Stacking               | 11             | Normal         | Fixed   | 🔘 Forbidden | 🗹 Tx Tagging |
| Multicast                   | 12             | Normal         | 🔘 Fixed | 🔘 Forbidden | 🗹 Tx Tagging |
| Auth setup                  | 13             | Normal         | Fixed   | 🔘 Forbidden | 🗹 Tx Tagging |
| Loop Guard 🔹 🔻              | 14             | Normal         | Fixed   | 🔘 Forbidden | 🗹 Tx Tagging |
|                             | 15             | Normal         | O Fixed | 🔘 Forbidden | 🗹 Tx Tagging |
|                             | 16             | Normal         | Fixed   | 🔘 Forbidden | 🗹 Tx Tagging |
|                             | 17             | Normal         | Fixed   | Forbidden   | 🗹 Tx Tagging |
|                             | 18             | Normal         | O Fixed | 🔘 Forbidden | 🗹 Tx Tagging |
|                             | 19             | Normal         | Fixed   | 🔘 Forbidden | 🗹 Tx Tagging |
|                             | 20             | Normal         | Fixed   | Forbidden   | 🗹 Tx Tagging |
|                             | 21             | Normal         | Fixed   | 🔘 Forbidden | 🗹 Tx Tagging |
|                             | 22             | Normal         | 🔘 Fixed | 🔘 Forbidden | 🗹 Tx Tagging |
|                             | 23             | Normal         | Fixed   | 🔘 Forbidden | 🗹 Tx Tagging |
|                             | 24             | Normal         | Fixed   | 🔘 Forbidden | 🗹 Tx Tagging |
|                             | 25             | 🔘 Normal       | Fixed   | 🔘 Forbidden | 🗹 Tx Tagging |
|                             | 26             | Normal         | O Fixed | O Forbidden | 🗹 Tx Tagging |
|                             |                |                |         |             |              |
|                             |                |                | Add Ca  | ancel Clear |              |
|                             | VID            | Activo         |         | Namo        | Delete       |
|                             | 1              | Yee            |         | 1           |              |
|                             | <u>1</u><br>20 | Yes            |         | 20          |              |
|                             |                |                |         |             | _            |
|                             |                |                | Delete  | Cancel      |              |
|                             |                |                |         |             |              |

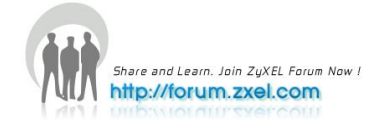

### 3. Verification

If we capture the packets from the uplink ports of the VES, we can see the double tags on all traffic, such as the following picture

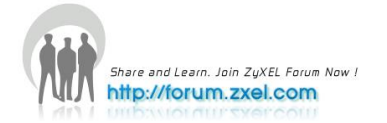

# **VDSL** Template

### **VDSL Template application notes**

On VES-1724-56, you can specify a primary and a fallback VDSL template for each subscriber port. A subscriber port uses the parameters defined in the primary VDSL template when the line is initialized. When the actual line condition is too poor to use the primary template (for example, the defined minimum transmission rate cannot be reached), the VES then uses the fallback template instead. We can select a looser fallback template for a line, acting as a backup profile.

### Scenario

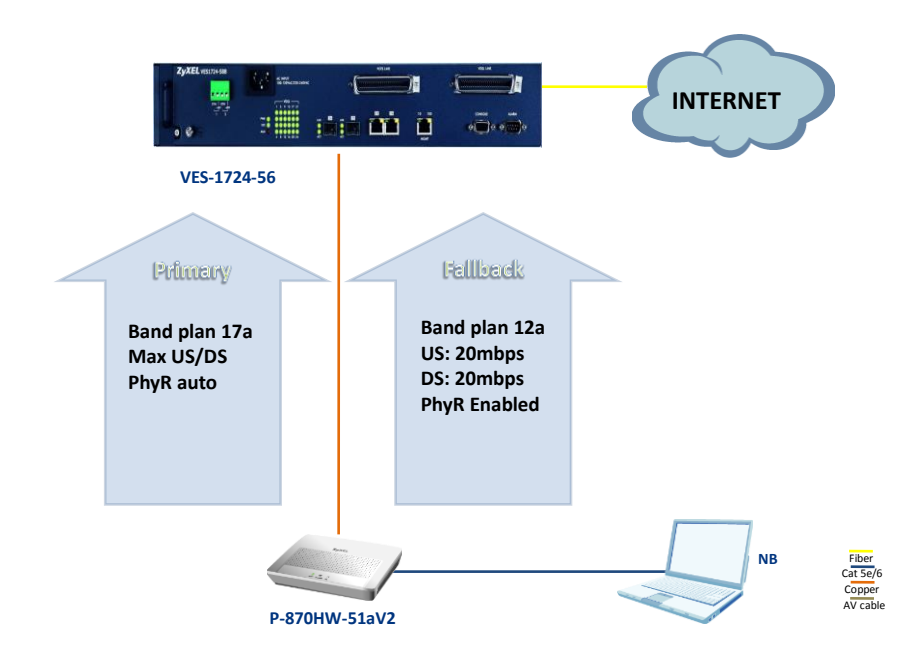

The primary VDSL profile should consist of:

- 1. Band plan 17a
- 2. Maximum Upstream/Downstream rate
- 3. PhyR auto

The Fallback VDSL profile should consist of:

- 1. Band plan 12a
- 2. US/DS = 20/20 mbps

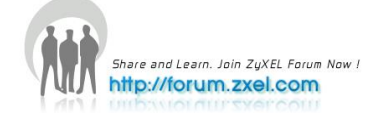

3. PhyR enabled

#### **1. VDSL Profile Configuration for Primary Template**

- a. Go to VDSL Setup > VDSL Profile > Line Profile
- b. Input the Name, e.g. "lineprofileA"
- c. Select the VDSL2 Profile to be "17a"
- d. Click Add

| ZyXEL                |                                                                                                    |                    |                    |                                                                                                    |               |          |  |  |  |  |
|----------------------|----------------------------------------------------------------------------------------------------|--------------------|--------------------|----------------------------------------------------------------------------------------------------|---------------|----------|--|--|--|--|
| Recip Satting        | 🔿 VD\$L Line Pro                                                                                                    | file Setup         |                    | Template Cha                                                                                                    | nProfile in   | nProfile |  |  |  |  |
| VDSI Satun           |                                                                                                    |                    |                    |                                                                                                    |               |          |  |  |  |  |
| Advanced Application | Name                                                                                                    | IneProfileA        |                    |                                                                                                    |               |          |  |  |  |  |
|                      | VD8L2 Profile                                                                                                    | □ 308 ⊡ 178        |                    |                                                                                                    |               |          |  |  |  |  |
| Managamant           |                                                                                                    | Dow                | n Stream           |                                                                                                    | Up Stream     |          |  |  |  |  |
| management           | Max 8NR Margin                                                                                                    | 31.0 dB [          | noLimit            | 31.0 d                                                                                                    | B 🔲 noLimit   |          |  |  |  |  |
| VOSI Line Setup      | Target SNR Margin                                                                                                    | 6.0 dB             |                    | 6.0 d                                                                                                    | B             |          |  |  |  |  |
| VDSL Profile         | Min SNR Margin                                                                                                    | 0.0 dB             |                    | 0.0 d                                                                                                    | B             |          |  |  |  |  |
| VDSL Alarm Profile   | NEL         ng         Application<br>ont         Setup         Name         Interpretation         Name         Interpretation         Name         Interpretation         Name         Interpretation         Name         Interpretation         Name         Interpretation         Name         Interpretation         Name         Interpretation         Name         Interpretation         Name         Interpretation         Name         Interpretation         Name         Interpretation         Name         Interpretation         Name       Store         Interpretation         Name       Store         Name       Store         Name       Store         Name       Store         Name       Store         Name       Store         Name       Store         Unit       Name         Name       Store         Unit       Name <td< th=""><th></th></td<>                                                                                                    |                    |                    |                                                                                                    |               |          |  |  |  |  |
|                      | Plastion       VDSLLING Profile Solidity       Tendada       ClassProfile       Incertochic         VD       Name       Incertochic       12 a       12 a       12 a         VD       Name       Incertochic       12 a       12 a       12 a         VD       Name       Incertochic       12 a       12 a       12 a         VD       Name       Incertochic       12 a       12 a       12 a         VD       Name       Incertochic       12 a       12 a       12 a         VD       Name       Incertochic       12 a       12 a       12 a         VD       Name NR Margin       10 a       10 a       1 | t                  |                    |                                                                                                    |               |          |  |  |  |  |
|                      |                                                                                                    |                    |                    |                                                                                                    |               |          |  |  |  |  |
|                      | Min Overhead Rate                                                                                                    | 16 kbps            |                    | Template         ChanProfile         InmProfile           120         3d         Up Stream         Up Stream           8d         Up Stream         Up Stream         Up Stream           110         dB         noLimit         0.0           0.0         dB         0.0         0ff           14.5         dBm         noLimit         14.5           14.5         dBm         noLimit         14.5           16         Kbps         0.0         0.0           2              15         Kbps         0.0         0.0           2              16         Kbps         0.0         0.0           0.0         0.0         0.0         0.0           0.0         0.0         0.0         0.0           0.0         0.0         0.0         0.0           0.0         0.0         0.0         0.0           0.0         0.0         0.0         0.0           0.0         0.0         0.0         0.0           0.0         0.0         0.0         0.0           10.0         Wodify         M |               |          |  |  |  |  |
|                      |                                                                                                    | Transmission Mo    | de<br>G.993.2 Anne | хA                                                                                                    | ~             |          |  |  |  |  |
|                      | Limit P 90 Mack                                                                                                    | Class Mask         | 998                |                                                                                                    |               |          |  |  |  |  |
|                      | CHIEF OF HEAR                                                                                                    | Limit Mask         | D-32               |                                                                                                    | <b>~</b>      |          |  |  |  |  |
|                      |                                                                                                    | US0 Mask           | EU-32              | <b>*</b>                                                                                                    |               |          |  |  |  |  |
|                      |                                                                                                    | O Auto             | O Override         | Disable                                                                                                    |               |          |  |  |  |  |
|                      |                                                                                                    | OPBORL             | 0.0 08             | P                                                                                                    |               |          |  |  |  |  |
|                      | UPBO                                                                                                    | UpStream Band 1    | 40.0               | 0.0                                                                                                    |               |          |  |  |  |  |
|                      |                                                                                                    | UpStream Band 2    | 40.0               | 0.0                                                                                                    |               |          |  |  |  |  |
|                      |                                                                                                    | UpStream Band 3    | 40.0               | 0.0                                                                                                    |               |          |  |  |  |  |
|                      |                                                                                                    | UpStream Band 4    | 40.0               | 0.0                                                                                                    |               |          |  |  |  |  |
|                      | PM Mode                                                                                                    | allowTransiti      | onsToldle          |                                                                                                    |               |          |  |  |  |  |
|                      | U 80                                                                                                    | Allow              | O Disable          |                                                                                                    |               |          |  |  |  |  |
|                      | Rate Adaptive                                                                                                    | DS:Dynam           | c US:Dynamic       |                                                                                                    | Modify_       |          |  |  |  |  |
|                      | MIB P 8D MA 8K                                                                                                    | DS:0 B             | PUSOBP             |                                                                                                    | Modify_       |          |  |  |  |  |
|                      | RFI BAND                                                                                                    | 0                  | band               |                                                                                                    | Modify        |          |  |  |  |  |
|                      | Virtual Noise                                                                                                    | DS:Disab           | e US:Disable       |                                                                                                    | Modify        |          |  |  |  |  |
|                      | Virtual Notse DS-Disable US-Disable Modify.                                                                                                    |                    |                    |                                                                                                    |               |          |  |  |  |  |
|                      | Name                                                                                                    | VD 8L2 Prof        | lle                | <b>SNR Margin</b>                                                                                                    | Applied Ports | Delete   |  |  |  |  |
|                      | DEFVAL 8                                                                                                    | 3a/8b/8c/8d/12a/12 | b/17a/30a          | 6.0/6.0                                                                                                    | 1-24          |          |  |  |  |  |
|                      | lineProfileA                                                                                                    | 178                |                    | 6.0/6.0                                                                                                    |               |          |  |  |  |  |
|                      |                                                                                                    | r.                 |                    | a                                                                                                    |               |          |  |  |  |  |

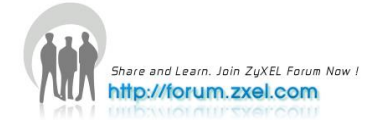

- e. Go to VDSL Setup > VDSL Profile > ChanProfile
- f. Input the Name, e.g. "ChannelprofileA"
- g. Select the PhyR to be "auto"
- h. Click Add

| <b>⊾ZyXEL</b>        |                      |                        |           |             |               |        | S Status | R Longert |      |
|----------------------|----------------------|------------------------|-----------|-------------|---------------|--------|----------|-----------|------|
|                      |                      |                        |           |             |               |        | ⊡ status | E Logoui  | ынер |
| Basic Setting        | 🔿 🔘 VDSL Channel     | Profile Setup          | Template  | LineProfile | InmProfile    |        |          |           |      |
| VDSL Setup           | Namo                 | ChannelprofileA        |           |             |               |        |          |           |      |
| Advanced Application | Name                 | DownStream             |           | U           | pStream       |        |          |           |      |
| IP Application       | Net Data Rate        | MAX 100032 MIN 192     | MA        | X 100032    | MIN 192       |        |          |           |      |
| Management           | Max Interleave Delay | 8 ms                   | 8         | ms          |               |        |          |           |      |
|                      | Min INP              | 2 v symbol             | 2         | symbol      |               |        |          |           |      |
| VDSL Line Setup      | Min INP8             | 4 👻 symbol             | 4         | 🝸 symbol    |               |        |          |           |      |
| VDSL Profile         | PhyR                 | 🔘 Enable 🔘 Disable 💿 / | Auto 🔘    | Enable 🔘    | Disable 💿 Aı  | uto    |          |           |      |
| VDSL Alarm Profile   | SOS Min Data Rate    | 0                      | 0         |             |               |        |          |           |      |
|                      | G.INP                | DS:Forbidden US:Forbi  | dden      |             | Modify        |        |          |           |      |
|                      |                      |                        |           |             |               |        |          |           |      |
|                      |                      | Add Cance              | Clear     |             |               |        |          |           |      |
|                      | Name                 | Payload Rate           | lin INP N | lax Delay / | Applied Ports | Delete |          |           |      |
|                      | DEFVAL 1             | 00.032M/100.032M       | 2/2       | 8/8         | 1-24          |        |          |           |      |
|                      | ChannelprofileA 1    | 00.032M/100.032M       | 2/2       | 8/8         |               |        |          |           |      |

- i. Go to VDSL Setup > VDSL Profile > VDSL Template Setup
- j. Input the Name, e.g. "TemplateA"
- k. Select "lineprofileA" to be the Line Profile
- I. Select "ChannelprofileA" to be the Channel Profile
- m. Click Add

| ŻyXEL                 |             |              |                   |                      |          |  |
|-----------------------|-------------|--------------|-------------------|----------------------|----------|--|
| MENU<br>Basic Setting | 🔵 VDSL Temp | late Setup   | LineProfile       | <u>ChanProfile I</u> | mProfile |  |
| VDSL Setup            | Na          | me           | TemplateA         |                      |          |  |
| Advanced Application  | Line        | Profile      | lineProfileA 🗸    |                      |          |  |
| P Application         | Channe      | I Profile    | ChannelprofileA 🛩 |                      |          |  |
| Management            | Inm I       | Profile      | DEFVAL 🗸          |                      |          |  |
|                       | Rate Adap   | tation Ratio | DownStream        | Up Str               | eam      |  |
| VDSL Line Setup       | Cha         | nnel1        | 100 %             | 100 %                |          |  |
| VDSL Profile          |             |              |                   |                      |          |  |
| VDSL Alarm Profile    |             | Add          | Cancel Clear      |                      |          |  |
|                       | Name        | Line Profile | Channel Profile   | Applied Ports        | Delete   |  |
|                       | DEFVAL      | DEFVAL       | DEFVAL            | 1-24                 |          |  |
|                       | TemplateA   | lineProfileA | ChannelprofileA   |                      |          |  |
|                       |             | De           | Cancel            |                      |          |  |

#### 2. VDSL Profile Configuration for Secondary Template

a. Go to VDSL Setup > VDSL Profile > Line Profile

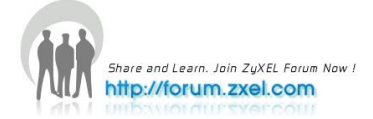

- b. Input the Name, e.g. "lineprofileB"
- c. Select the VDSL2 Profile to be "12a"
- d. Click Add

| ZyXEL                 |                    |                    |                       |                |                  |            |
|-----------------------|--------------------|--------------------|-----------------------|----------------|------------------|------------|
| MENU<br>Racia Satting | O VD \$L Line Prot | file Setup         |                       | Template       | ChanProfile      | InmProfile |
| VD 8L Setup           |                    |                    |                       |                |                  |            |
| VDSL setup            | Name               | lineProfileB       |                       |                |                  |            |
| Advanced Application  | VD 8L2 Profile     | 30a 🗆 17a          | 2 128                 | 125            |                  |            |
| IP Application        |                    | 1 88 L 85 L        | 180 L 80              | 8              | Lie Alexand      |            |
| Management            | Max SND Marcia     | Down               | acream                | 24.0           | opatream         |            |
|                       | Targat SND Margin  | 60 de L            | noulimis              | (31.0<br>(a.o. |                  | nis        |
| VDSL Line Setup       | Min SNR Margin     | 0.0 dB             |                       | 0.0            |                  |            |
| VDSL Profile          | Bitswap            | @ on @ off         |                       | (*) On         | 0.07             |            |
| VDSL Alarm Profile    | Max Rx Power       |                    |                       | 14.5           |                  | lmit       |
|                       | Max Tx Power       | 14.5 dBm           |                       | 14.5           | dBm              |            |
|                       | Min Overhead Rate  | 16 kbps            |                       | 16             | kbps             |            |
|                       |                    | Transmission Mod   | e 0.993.2 A           | Annex A        | ~                |            |
|                       | Limit P 8D Mask    | Class Mask         | 998                   | <b>~</b>       |                  |            |
|                       |                    | Limit Mask         | D-32                  |                | <u> </u>         |            |
|                       |                    | US0 Mask           | EU-32                 | <u> </u>       |                  |            |
|                       |                    | O Auto             | O Overn               | ide 🙂 Dis      | sable            |            |
|                       |                    | UPBORE             | 0.0                   |                |                  |            |
|                       | UPBO               | UpStream Band 1    | 40.0                  | 1 0.0          |                  |            |
|                       |                    | UpStream Band 2    | 40.0                  | 0.0            | _                |            |
|                       |                    | UpStream Band 3    | 40.0                  | 0.0            | _                |            |
|                       |                    | UpStream Band 4    | 40.0                  | 0.0            |                  |            |
|                       | PM Mode            | allowTransition    | nsToldie              |                |                  |            |
|                       | U 80               | ④ Allow            | O Disabi              | le             |                  |            |
|                       | Rate Adaptive      | DS:Dynamic         | : US:Dynami           | le             | Modify.          |            |
|                       | MIB P 8D MA 8K     | DS:0 BR            | PUS:0 BP              |                | Modify.          |            |
|                       | DPBO               | DIS                | ABLE                  |                | Modify           |            |
|                       | HFI BAND           | 05.01440           | oano<br>Listo olembia | -              | Modity           |            |
|                       | Virtual Norse      | 00.01500           | . 05.0156016          | •              | trivelity.       |            |
|                       |                    | (Add               | Cancei ]              | (Clear)        |                  |            |
|                       | Name               | VD 8L2 Profi       | le                    | SNR Ma         | argin Applied Po | rts Delete |
|                       | DEFVAL 8           | a/8b/8c/8d/12a/12b | /17a/30a              | 6.0/6          | 0 1-24           |            |
|                       | lineProfileA       | 17a                |                       | 6.0/6          | 0                |            |
|                       | line Profile B     | 128                |                       | 6.0/6          | 0                |            |
|                       |                    |                    |                       |                |                  |            |

- e. Go to VDSL Setup > VDSL Profile > Channel Profile
- f. Input the Name, e.g. "ChannelprofileB"
- g. Input the Downstream Max Net Data Rate to be "20000"
- h. Input the Upstream Max Net Data Rate to be "20000"
- i. Select the PhyR to be "enabled"
- j. Click Add

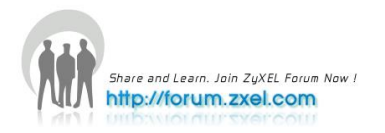

| ZyXEL                 |                      |                      |                     |                      |      |                     |
|-----------------------|----------------------|----------------------|---------------------|----------------------|------|---------------------|
|                       |                      |                      |                     |                      | Save | 🖻 Status 🗈 Logout 🖬 |
| MENU<br>Basic Setting | 🔿 🔘 VDSL Channe      | Profile Setup        | Template LineProfil | e InmProfile         |      |                     |
| /DSL Setup            | Name                 | ChannelprofileB      |                     |                      |      |                     |
| Advanced Application  |                      | DownStream           |                     | UpStream             |      |                     |
| IP Application        | Net Data Rate        | MAX 20000 MIN 192    | MAX 20000           | MIN 192              |      |                     |
| Management            | Max Interleave Delay | 8 ms                 | 8 ms                |                      |      |                     |
|                       | Min INP              | 2 🖌 symbol           | 2 🖌 symbo           |                      |      |                     |
| VDSL Line Setup       | Min INP8             | 4 💌 symbol           | 4 💌 symbol          |                      |      |                     |
| VDSL Profile          | PhyR                 | ⊙ Enable ○ Disable ○ | Auto 💿 Enable 🔘     | Disable 🔘 Auto       |      |                     |
| VDSL Alarm Profile    | SOS Min Data Rate    | 0                    | 0                   |                      |      |                     |
|                       | G.INP                | DS:Forbidden US:Forb | idden               | Modify               |      |                     |
|                       |                      |                      |                     |                      | _    |                     |
|                       |                      | Add Canc             | el Clear            |                      |      |                     |
|                       | Name                 | Payload Rate         | Min INP Max Delay   | Applied Ports Delete | 1    |                     |
|                       | DEFVAL 1             | 00.032M/100.032M     | 2/2 8/8             | 1-24                 |      |                     |
|                       | ChannelprofileA 1    | 00.032M/100.032M     | 2/2 8/8             |                      |      |                     |
|                       | ChannelprofileB      | 20.000M/20.000M      | 2/2 8/8             |                      |      |                     |

- k. Go to VDSL Setup > VDSL Profile > VDSL Template Setup
- I. Input the Name, e.g. "TemplateB"
- m. Select "lineprofileB" to be the Line Profile
- n. Select "ChannelprofileB" to be the Channel Profile
- o. Click Add

| ZyXEL                 |             |               |                   |                      |           | Save | Status | 🖸 Logout | P Help |
|-----------------------|-------------|---------------|-------------------|----------------------|-----------|------|--------|----------|--------|
| MENU<br>Basic Setting | 🔵 VDSL Temp | late Setup    | LineProfile       | <u>ChanProfile I</u> | nmProfile |      |        |          |        |
| VDSL Setup            | N           | ame           | TemplateB         |                      |           |      |        |          |        |
| Advanced Application  | Line        | Profile       | lineProfileB 🗸    |                      |           |      |        |          |        |
| IP Application        | Chann       | el Profile    | ChannelprofileB 💌 |                      |           |      |        |          |        |
| Management            | Inm         | Profile       | DEFVAL 💌          |                      |           |      |        |          |        |
|                       | Rate Adap   | otation Ratio | DownStream        | UpStre               | eam       |      |        |          |        |
| VDSL Line Setup       | Cha         | innel1        | 100 %             | 100 %                |           |      |        |          |        |
| VDSL Profile          |             |               |                   |                      |           |      |        |          |        |
| VDSL Alarm Profile    |             | Add           | Cancel Clear      |                      |           |      |        |          |        |
|                       | Name        | Line Profile  | Channel Profile   | Applied Ports        | Delete    |      |        |          |        |
|                       | DEFVAL      | DEFVAL        | DEFVAL            | 1-24                 |           |      |        |          |        |
|                       | TemplateA   | lineProfileA  | ChannelprofileA   |                      |           |      |        |          |        |
|                       | TemplateB   | lineProfileB  | ChannelprofileB   |                      |           |      |        |          |        |
|                       |             | D             | elete Cancel      |                      |           |      |        |          |        |

#### 3. VDSL Line Setup Configuration

- a. Go to VDSL Setup > VDSL Line Setup
- b. Select "TemplateA" to be the Primary Template
- c. Select "TemplateB" to be the Fallback Template
- d. Click Add

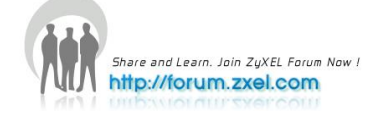

| Save Status D Logout D      MENU Basic Setting VDSL Setup Port Primary Template Fallback Template Alarm Template                                                 | lelp |
|----------------------------------------------------------------------------------------------------|------|
| MENU           Basic Setting         VDSL Line Setup           VDSL Setup         Port         Primary Template         Fallback Template         Alarm Template |      |
| Basic Setting         VDSL Line Setup           VDSL Setup         Port         Primary Template         Fallback Template         Alarm Template                |      |
| VDSL Setup Port Primary Lemplate Fallback Lemplate Alarm Lemplate                                                                                                |      |
|                                                                                                    |      |
| Advanced Application                                                                                                    |      |
| IP Application 2 DEFVAL V None DEFVAL V                                                                                                    |      |
| Management 3 DEFVAL V None DEFVAL V                                                                                                    |      |
|                                                                                                    |      |
| VDSL Line Setup 5 DEF VAL V None V DEF VAL V                                                                                                    |      |
| VDSL Profile b DEFVAL V None V DEFVAL V                                                                                                    |      |
| VUSL Alarm Profile / DEFVAL V None V DEFVAL V                                                                                                    |      |
|                                                                                                    |      |
|                                                                                                    |      |
|                                                                                                    |      |
|                                                                                                    |      |
|                                                                                                    |      |
|                                                                                                    |      |
|                                                                                                    |      |
|                                                                                                    |      |
|                                                                                                    |      |
|                                                                                                    |      |
|                                                                                                    |      |
|                                                                                                    |      |
|                                                                                                    |      |
|                                                                                                    |      |
|                                                                                                    |      |
|                                                                                                    |      |
|                                                                                                    |      |
| Apply Cancel                                                                                                    |      |
|                                                                                                    |      |

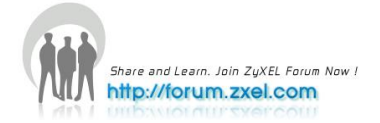

# **ADSL Fallback application**

The Switch can connect to both VDSL and ADSL CPEs and/or CPEs that have both VDSL and ADSL support. When a port is connected to an ADSL CPE and VDSL connection cannot be established, the Switch tries using the ADSL standards you specified in the **VDSL profile > LineProfile** screen and the PVCs you configured in the **ADSL Fallback** screens for that port to make an ADSL connection.

#### How to enable ADSL Fallback function

**Step 1.** VDSL Setup  $\rightarrow$  VDSL Profile  $\rightarrow$  VDSL Line Profile Setup. Step 2. Type name. Ex.adsltest. Step 3. Select ADSL/VDSL Protocol.Ex. G992.5(ADSL2+)and click "Add" buttonafter finishing setting. PS.G992.1→ADSL G.dmt G992.2→ADSL G.lite G992.3→ADSL2 G992.5→ADSL2+ G993.2→VDSL2 🏉 Web Configurator - Windows Internet Explorer 😋 🕞 🗢 🙋 http://192.168.0.1/rpSys.html 🚖 我的最愛 🛛 🍰 🙋 建膳的網站 👻 🖉 網頁快訊圖庫 👻 Heb Configurator ZyXEL VDSL Line Profile Setup Template ChanProfile InmProfile **Basic Setting** VDSL Setup Step 2 Name adsltest 🔲 30a 🗹 17a 🔲 12a 🔲 12b VDSL2 Profile **IP** Application 🗖 8a 🗖 8b 🗖 8c 🗖 8d DownStream UpStream Management 31.0 31.0 Max SNR Margin dB 🔲 noLimit dB 📃 noLimit 6.0 6.0 Target SNR Margin dB dB VDSL Profile Step 1 Min SNR Margin 0.0 0.0 dB dB Bitswap On Off On O Off VDSL Bonding Setup Max Rx Power 14.5 dBm 🔲 noLimit Max Tx Power 14.5 14.5 dBm dBm Min Overhead Rate 16 16 kbps kbps Transmission Mode G.993.2 Annex B 🔻 ADSL/VDSL Protocol 🔲 G.992.1 🔲 G.992.2 📃 G.992.3 📝 G.992.5 Step 3 ANSI ETSI G.993.2 Limit PSD Mask Class Mask 997-M1c Limit Mask B7-1 -US0 Mask FU-32 \* Oisable O Auto Override UPBOKL 0.0 dB

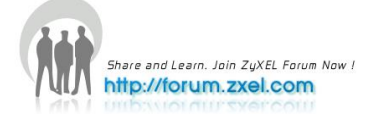

**Step 4.** VDSL Setup  $\rightarrow$  VDSL Line Setup $\rightarrow$  VDSL Template.

Step 5. Apply Line Profile (We Just setup in Step1~3), and click "add" button.

| 🏉 Web Configurator - Windows Internet Exp | blorer                |              |                 |                |            |
|-------------------------------------------|-----------------------|--------------|-----------------|----------------|------------|
|                                           |                       |              |                 |                |            |
| 🚖 我的最爱 🛛 🍰 建膳的網站 🔻 🧧                      | ] 網頁快訊圖庫 ▼            |              |                 |                |            |
| Web Configurator                          |                       |              |                 |                |            |
| ZyXEL                                     |                       |              |                 |                |            |
| Basic Setting                             | ( ) VDSL Template     | Setup        | LineProfi       | le ChanProfile | InmProfile |
| VDSL Setup                                | Name                  | ADSI test    |                 |                |            |
| K Advanced Application                    | Line Profile          | adsitest -   | Step 5          |                |            |
| 172 IP Application                        | Channel Profile       | DEFVAL -     |                 |                |            |
| Management                                | Inm Profile           | DEFVAL -     | <b>4</b>        |                |            |
|                                           | Rate Adaptation Ratio | Do           | ownStream       | UpStrea        | im         |
| VDSL Line Setup                           | Channel1              | 100 %        | 1               | 00 %           |            |
| VDSL Profile Step 4                       |                       |              |                 |                |            |
| VDSL Bonding Setup                        |                       | Add          | Cancel Clear    |                |            |
|                                           | Name                  | Line Profile | Channel Profile | Applied Ports  | Delete     |
|                                           | DEFVAL                | DEFVAL       | DEFVAL          | 1-18,20-24     |            |
|                                           | ADSLtest              | adsitest     | DEFVAL          | 19             |            |
|                                           |                       | Del          | ete             |                |            |

#### **Step 6.** VDSL Setup $\rightarrow$ VDSL Line Setup.

**Step 7.** Select the Port we used(ex. Port 2)and apply the template profile we just setup in Step 4~5.

| ZyXE               | L                    |            |               |              |         |                |  |
|--------------------|----------------------|------------|---------------|--------------|---------|----------------|--|
| Basic Setting      |                      |            | SL Line Setup | - Fallback T | omplate | Alarm Tamalata |  |
| VDSL Setup         |                      | Port<br>1  | DEFVAL V      | None         | emplate | DEFVAL -       |  |
| IP Application     | Advanced Application |            | ADSLtest 💌    | Step 7 None  | •       | DEFVAL -       |  |
| Management         |                      | 3 DEFVAL 💌 |               | None         | •       | DEFVAL 💌       |  |
|                    | _                    | 4          | DEFVAL 💌      | None         | -       | DEFVAL 💌       |  |
| VDSL Line Setup    | Step 6               | 5          | DEFVAL 💌      | None         |         | DEFVAL 💌       |  |
| VDSL Profile       |                      | 6          | DEFVAL 💌      | None         |         | DEFVAL 💌       |  |
| VDSL Alarm Profile | in                   | 7          | DEFVAL 💌      | None         | •       | DEFVAL 💌       |  |
| voor bonding dett  |                      | 8          | DEFVAL 💌      | None         |         | DEFVAL 💌       |  |

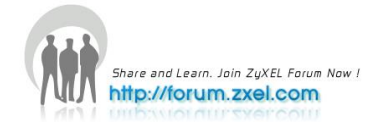

#### **Step 8.** Advanced Application $\rightarrow$ VLAN

#### Step 9. Select Static VLAN

| ZyXEL                                                                    |             |     |                   |                       |                     |
|--------------------------------------------------------------------------|-------------|-----|-------------------|-----------------------|---------------------|
| MENU<br>Basic Setting<br>VDSL Setup                                      | VLAN Status | = 2 | VLAN Port Setting | Static VLAN<br>Step 9 | <u>Vlan Counter</u> |
| Advanced Application                                                     | Index       | VID | Elapsed Time      |                       | Status              |
| 3 IP Application                                                         | 1           | 1   | 2:57:43           |                       | Static              |
| Management                                                               | 2           | 100 | 2:40:16           |                       | Static              |
| VLAN Step 8  Static MAC Forwarding Static Multicast Forwarding Filtering |             |     |                   |                       |                     |

**Step 10.** Select VLAN 1 and check the TX tagging box which port we want to enable. And uncheck the TX tagging box in 26port, and the VLAN Detail show as below

| VLAN | Detail |    |      |     |    |      |        |      |    |    |      |    |    | VLAN         | Status |
|------|--------|----|------|-----|----|------|--------|------|----|----|------|----|----|--------------|--------|
|      |        |    |      |     |    | Po   | rt Num | iber |    |    |      |    |    |              |        |
| VID  | 2      | 4  | 6    | 8   | 10 | 12   | 14     | 16   | 18 | 20 | 22   | 24 | 26 | Elapsed Time | Statu  |
|      | 1      | 3  | 5    | 7   | 9  | 11   | 13     | 15   | 17 | 19 | 21   | 23 | 25 |              |        |
| 31   | Т      | 15 | 852  | 54  |    | - 25 | 853    | 53   |    | 15 | 852  | 53 | U  | 0:01:21      | Otatic |
| 1    |        | 24 | 0.42 | -27 | -  | 34   | 848    | - 22 | -  | 24 | 0.40 | -2 | -  | 0.01.31      | Static |

Step 11. Advanced Application → ADSL fallbackStep 12. Set PVC Configureas follows.

| Active       |          |
|--------------|----------|
| Port         | 2        |
| VPI          | 0        |
| VCI          | 33       |
| PVID         | 1        |
| Encapulation | llc 👻    |
| Priority     | 0 🗸      |
| FCS          | no fcs 💌 |
| MVLAN        |          |

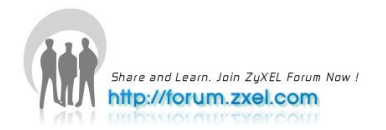

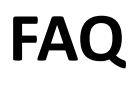

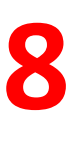

### **Frequently Asked Questions**

#### 1. What is the default setting of the IP parameters?

IP address: 192.168.1.1 Subnet: 255.255.255.0

#### 2. What is the default login Name and Password of the Web

### **Configurator?**

ID: admin Password: 1234

#### 3. How to access my VES through the console port?

Connect the male 9-pin end of the console cable to the console port of the switch. Connect the female end to a serial port (COM1, COM2 or other COM port) of your computer. Launch a terminal emulation software configured to the follow settings: Terminal emulation: VT100 Baud rate: 115200 bps Data bits: 8 Parity: none Stop bit: 1 Flow control: none

#### 4. What is default login password for console, telnet, and

#### FTP?

Password: 1234

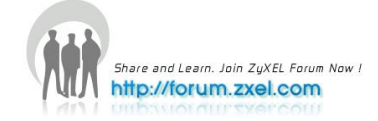

#### 5. How to change the password?

You can only change the administrator login password in the web configurator. After you log in for the first time, it is recommended you change the default administrator password.

In the Web Configurator: Click Management > Access Control > Logins to display the configuration screen as shown. Then change the password by settings the password fields.

| ZyXEL                |                                      |                        |                          |                            |
|----------------------|--------------------------------------|------------------------|--------------------------|----------------------------|
|                      |                                      |                        |                          |                            |
| MENU                 |                                      |                        |                          |                            |
| Basic Setting        | Logins                               |                        |                          | Access Control             |
| VDSL Setup           | Administrator                        |                        |                          |                            |
| Advanced Application |                                      | Old Password           |                          |                            |
| IP Application       | ŀ                                    | New Password           |                          |                            |
| Management           | Re                                   | etype to confirm       |                          |                            |
|                      |                                      | -ype to estimate       |                          |                            |
| Maintenance          | Diama and a                          |                        |                          |                            |
| Access Control       | Please record yo<br>have forgotten y | our new password whene | ver you change it. The s | ystem will lock you out if |
| Diagnostic           | nave lorgotten y                     | our password.          |                          |                            |
| Syslog               |                                      |                        |                          |                            |
| Loop Diagnostic      |                                      |                        |                          |                            |
| MAC Table            |                                      |                        |                          |                            |
| ARP Table            | Edit Logins                          | Here News              | Deserved                 | Deterrate confirm          |
| Hardware Information | Login                                | User Name              | Password                 | Retype to confirm          |
| CFM Action           | 1                                    |                        |                          |                            |
| IPv6 Cache           | 2                                    |                        |                          |                            |
|                      | 3                                    |                        |                          |                            |
|                      | 4                                    |                        |                          |                            |
|                      |                                      |                        |                          |                            |
|                      |                                      |                        |                          |                            |
|                      |                                      | F                      | Apply Cancel             |                            |
|                      |                                      |                        |                          |                            |

#### 6. How to access the Command Line Interface (CLI)?

There are two ways to access the Command Line Interface: through the console port or Telnet. If you want to access through the console port, Refer to the "How to access the VES through the console port?" section for more information.

#### 7. If I forgot the password, how to reset the password to

#### default?

If you have changed and forgotten the password, you will need to reload the factory default configuration. Note that your entire previous configuration will be lost.

- a. Connect the console cable to your computer and launch a terminal emulation software.
- b. Restart the VES, and press any key to enter the debug mode at the "Press any key to enter Debug Mode within 3 seconds" prompt.
- c. Enter "atlc".
- d. When the "starting XMODEM upload" message displays, start XMODEM upload

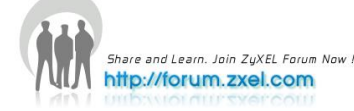

of the default configuration (rom) file to the VES.

- e. After the file upload process is complete, enter "atgo" to exit from the debug mode.
- f. The system will automatically restart. Wait until the system has restarted before you log in again. The default IP address is 192.168.1.1 and the default password is 1234.

#### 8. How do I configure an IP address?

#### Using the Web Configurator

Click **Basic Setting > IP Setup** in the navigation panel to display the configuration screen.

| ZyXEL                                                                         |                                           |                                  |                                                      |                                         |   | Save | 🖻 Status 🖻 Logout I |
|-------------------------------------------------------------------------------|-------------------------------------------|----------------------------------|------------------------------------------------------|-----------------------------------------|---|------|---------------------|
| IENU<br>Jasic Setting<br>DS- Setup                                            | Domain Name Serve                         | r 0.0.0.0                        |                                                      | <u>IPv6 Setup</u>                       | - |      |                     |
| vanced Application<br>Application                                             | Default Managemen                         | t 💿 In-band                      | Out-of-band                                          |                                         |   |      |                     |
| lanagement<br>rstem Info<br>eneral Setup<br>witch Setup<br>Setup<br>Art Setup | In-band Management IP (<br>Address        | DHCP Client<br>Static IP Address | IP Address<br>IP Subnet Mask<br>Default Gateway      | 192.168.1.1<br>255.255.255.0<br>0.0.0.0 |   |      |                     |
| e Limit Profile Setup<br>dware Alarm Profile<br>E Port Status                 | V<br>Out-of-band<br>Management IP Address | D                                | 1<br>IP Address<br>IP Subnet Mask<br>Default Gateway | 192.168.0.1<br>255.255.255.0<br>0.0.0.0 |   |      |                     |
|                                                                               |                                           |                                  |                                                      |                                         |   |      |                     |
|                                                                               |                                           | Ap                               | oly Cancel                                           |                                         |   |      |                     |

#### 9. Is Online Help available on the Web Configurator?

Yes. You can click on the Help link in any web configurator screen to display the help content for that screen.

#### 10. How to restart device from the Web Configurator?

- a. Click **Management > Maintenance** in the navigation panel to display the screen as shown.
- b. Click the **Config1** or **Config 2** button next to **Reboot System**.

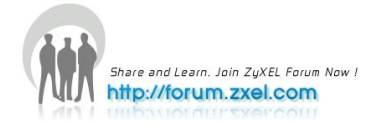

| ZyXEL                |                          |                                  | Save | 🖻 Status 🖬 Loqout 🖬 He |
|----------------------|--------------------------|----------------------------------|------|------------------------|
| MENU                 |                          |                                  |      |                        |
| Basic Setting        | Current: Configuration 1 |                                  |      |                        |
| VDSL Setup           |                          |                                  |      |                        |
| Advanced Application | Firmware Upgrade         | Click Here                       |      |                        |
| IP Application       | Restore Configuration    | Click Here                       |      |                        |
| Management           | Backup Configuration     | Click Here                       |      |                        |
|                      | Load Factory Default     | Click Here Without Management IP |      |                        |
| Maintenance          | Save Configuration       | Config 1 Config 2                |      |                        |
| Access Control       | Dahart Sustan            |                                  |      |                        |
| Diagnostic           | Reboot System            | Config 1 Config 2                |      |                        |
| Sysiog               |                          |                                  | -    |                        |
| MAC Table            |                          |                                  |      |                        |
| ARP Table            |                          |                                  |      |                        |
| Hardware Information |                          |                                  |      |                        |
| CFM Action           |                          |                                  |      |                        |
| IPv6 Cache           |                          |                                  |      |                        |
| 1 0                  |                          |                                  |      |                        |

#### 11. How to check the current running firmware version?

Access the console and enter the "show system-information" command. This will display the firmware version the switch is currently using.

#### 12.Is the mini GBIC transceiver hot-swappable?

Yes, it is hot-swappable. You can change transceivers while the switch is operating.

#### 13. What is "Dual-Personality interface" on a VDSL Switch?

Dual-Personality GbE interface means that one 1000Base-T Copper port and one SFP port shares the same physical interface. Only one of them can be used at a time. Dual-Personality interface is also known as a "Combo Port".

#### 14.Can I enable MVR and IGMP snooping at the same time?

Yes

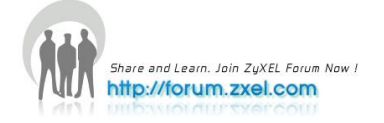